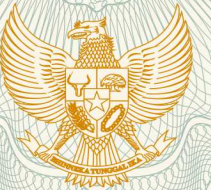

יני

11

REPUBLIK INDONESIA KEMENTERIAN HUKUM DAN HAK ASASI MANUSIA

# SURAT PENCATATAN CIPTAAN

Dalam rangka pelindungan ciptaan di bidang ilmu pengetahuan, seni dan sastra berdasarkan Undang-Undang Nomor 28 Tahun 2014 tentang Hak Cipta, dengan ini menerangkan:

Sasmito, SE, M.Si dkk

JAWA TENGAH, 50277

Indonesia

Indonesia

Off-line)

:

**Program Komputer** 

6 Desember 2020, di Semarang

dilakukan Pengumuman.

: EC00202057470, 8 Desember 2020

LPPM Universitas Katolik Soegijapranata

Nomor dan tanggal permohonan

Pencipta

Nama

J.

Alamat

Kewarganegaraan

**Pemegang Hak Cipta** 

Nama

Alamat

Kewarganegaraan

Jenis Ciptaan

Judul Ciptaan

Tanggal dan tempat diumumkan untuk pertama kali di wilayah Indonesia atau di luar wilayah Indonesia Jangka waktu pelindungan

Nomor pencatatan

adalah benar berdasarkan keterangan yang diberikan oleh Pemohon. Surat Pencatatan Hak Cipta atau produk Hak terkait ini sesuai dengan Pasal 72 Undang-Undang Nomor 28 Tahun 2014 tentang Hak Cipta.

000224419

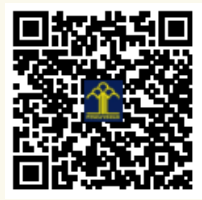

a.n. MENTERI HUKUM DAN HAK ASASI MANUSIA DIREKTUR JENDERAL KEKAYAAN INTELEKTUAL

Dr. Elizabeth Lucky Maretha S, M.Si, CPA., Yohanes Wisnu Djati

Grand Tembalang Regency RT 06/RW 01 Bulusan Tembalang, Semarang,

Jl. Pawiyatan Luhur IV/1, Bendan Duwur, Semarang, JAWA TENGAH, 50243

Program Aplikasi Simulasi Perdagangan Saham HiFu (Web Based &

Berlaku selama 50 (lima puluh) tahun sejak Ciptaan tersebut pertama kali

Dr. Freddy Harris, S.H., LL.M., ACCS. NIP. 196611181994031001

Disclaimer:

#### LAMPIRAN PENCIPTA

| No | Nama                                      | Alamat                                                             |
|----|-------------------------------------------|--------------------------------------------------------------------|
| 1  | Dr. Elizabeth Lucky Maretha S, M.Si, CPA. | Grand Tembalang Regency RT 06/RW 01 Bulusan Tembalang              |
| 2  | Yohanes Wisnu Djati Sasmito, SE,<br>M.Si  | Ngemplak Rejosari RT 02 RW 13 Gilingan Banjarsari                  |
| 3  | Dr. Kristiana Haryanti, M.Si              | Singosari VII No. 10 RT 07 RW 06 Pleburan                          |
| 4  | Dr. Widuri Kurniasari, M.Si               | Baturan Indah II B218 Fajar Indah RT 04 RW 11 Colomadu Karanganyar |
| 5  | Agus Budiman                              | JI. Muara Mas Timur V/C No. 139                                    |

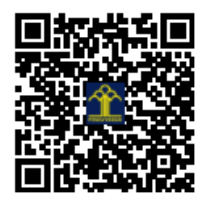

## PANDUAN OPERASIONAL: Program Aplikasi Simulasi Perdagangan Saham HiFu (Web based & Off-line)

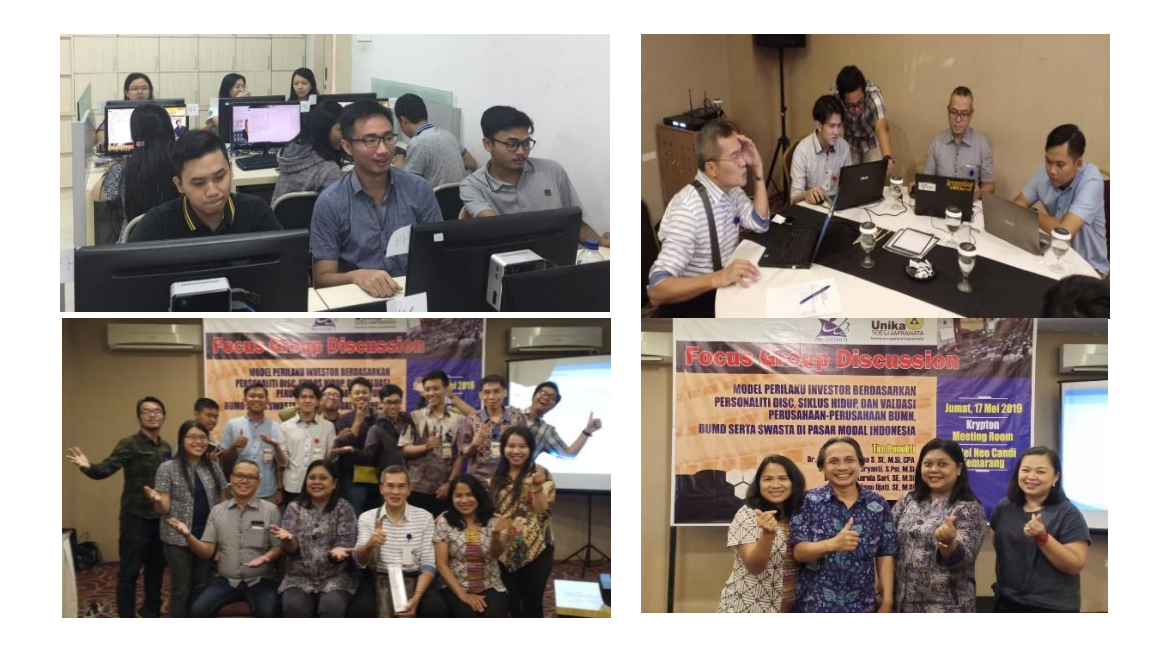

Elizabeth Lucky Maretha Sitinjak Y. Wisnu Djati Sasmito Kristiana Haryanti Widuri Kurniasari Agus Budiman

## PANDUAN OPERASIONAL SOFTWARE HiFu (Web based)

#### **KEBUTUHAN SYSTEM**

Untuk kepentingan eksperimen telah dibuat program aplikasi simulasi perdagangan saham. Program aplikasi simulasi perdagangan saham ini merupakan pengembangan dari aplikasi perdagangan saham "Software HiFu" sebelmnya. Pengembangan dilakukan dengan mengkonfirsi Software HiFu ke dalam platform webase yang tentunya lebih fleksible dan kompatibel karena dapat dijalankan oleh semua komputer berbasis operating sistem apapun, sepanjang dalam perangkat tersebut terinstal software web browser. Software HiFu berbasis Web ini dibuat dengan bahasa pemrograman PHP dan berbasis database MySQL. Model prosedur perdagangan yang sederhana dalam aplikasi ini masih dipertahankan agar responden penelitian lebih mudah untuk beradaptasi dengan operasional program aplikasi.

Data awal yang dibutuhkan untuk operasional system meliputi data transaksi saham harian selama periode kurang lebih satu tahun, Informasi fundamental perusahaan sampel selama kurang lebih tiga tahun terakhir dan informasi teknikal selama minimal 3 tahun terakhir. Dalam penelitian ini diambil duabelas saham sebagai sample dan nama-nama emiten dikamuflasekan dalam kode tertentu yang mencakup BUMD, BUMN dan SWASTA. Kamuflase nama-nama emiten ini dimaksudkan agar tidak terjadi bias persepsi yang berkaitan dengan image yang melekat pada perusahaan atau Emiten sampel. Bias persepsi ini dapat mempengaruhi keputusan beli atau jual saham oleh investor sehingga berakibat pada tujuan eksperimental dalam penelitain ini tidak tercapai. Data harga saham mengikuti harga penutupan harian selama kurun waktu satu tahun. Berkaitan dengan aktivitas beli dan jual maka perlu dicantumkan bid lot dan offer lot dalam sistem. Bid lot dan offer lot diambil dari data kapitalisasi harian dibagi dua, agar terdapat lot beli dan lot jual didalam tampilan software simulasi perdagangan saham.

#### OPERASIONAL PROGRAM APLIKASI SIMULASI SAHAM

#### ANALISIS KEPRIBADIAN

Operasi program aplikasi simulasi saham digunakan untuk keperluan pengumpulan data eksperimen penelitian Hibah Fundamental tahun 2020. Aplikasi dimulai dengan membuka software web browse misalnya google chrome, Internet Explorer, Netscape dan sebagainya. Ketikan nama world wide web (WWW) dengan nama homepage "simsaham.id". ketika langkah tersebut dilakukan makan akan muncul tampilan seperti gambar di bawah ini:

| 🕲 aham - Simulasi Perdagangan S 🗴 🛨                                        | - σ ×                                                                                                    | Katiles user and den recovered users                                                                                                    |
|----------------------------------------------------------------------------|----------------------------------------------------------------------------------------------------|----------------------------------------------------------------------------------------------------|
| ← → C ▲ Not secure   simsaham.ic Ⅲ Apps ★ Bookmarks Ø Rear Modal - Initial | drioginphp 🛛 🗢 Q. 🏠 🙂 🗮 👔 :<br>iah., 😤 dektemarket.com 🙀 Sahan Penerang I. 🖸 Anaisa Saham 🛐 Investa. 🕲 Merciptakan Portut 🌉 Rencara Tadang Sa 🖛 📙 Ober Sociemanis | Ketika username dan password yang                                                                                                    |
| Unika                                                                      | Simulasi Perdagangan Saham                                                                                                    | dimasuk-kan benar, maka akan muncul                                                                                                    |
| User Login                                                                 |                                                                                                    | tampilan konfrimasi untuk memulai simulasi.                                                                                                    |
| User Name<br>Password                                                      | USERNAME Passerd                                                                                                    | Silahkan klik button "Memulai Simulasi"                                                                                                    |
|                                                                            | ≱ Hand                                                                                                    | Shahkan Kirk button Wiemulai Simulasi                                                                                                    |
|                                                                            | Gapyagi el Rival NB Lokal Gaggapanaka 2020                                                                                                    | Ørstandstappen forset i la Nij block monoppenen x   +             ← → C A bitspool   statement/monoppene x   +             ← → C A bitspool   statement/monoppene x   +             ( ) → C A bitspool   statement/monoppene x   +             ( ) → C A bitspool   statement/monoppene x   +             ( ) → C A bitspool   statement/monoppene x   +             ( ) → D A bitspool   statement/monoppene x   +             ( ) → D A bitspool   statement/monoppene x   +             ( ) → D A bitspool   statement/monoppene x   +             ( ) → D A bitspool   statement/monoppene x   +             ( ) → D A bitspool   statement/monoppene x   +             ( ) → D A bitspool   statement/monoppene x   +             ( ) → D A bitspool   statement/monoppene x   +             ( ) → D A bitspool   statement/monoppene x   +             ( ) → D A bitspool   statement/monoppene x   +             ( ) → D A bitspool   +         ( ) → D A bitspool   +         ( ) →                                                                                                    |
|                                                                            |                                                                                                    | Vinika 🖗 Vinika Simona Y                                                                                                    |
|                                                                            |                                                                                                    | Sinder HARDA dipel dianater 15. (akater strater 1<br>OLSJON<br>Sinder HARDA dipel dianater 15. (akater strater 1<br>Sinder HARDA dipel dianater 15. (akater strater 1<br>Sinder HARDA dipel dianater 1<br>Sinder HARDA dipel dianater 1<br>Sinder HARDA dipel di Si |
|                                                                            |                                                                                                    | 3 ens.de 4 Destreider 2020 07.13.29 Darts Gale                                                                                                    |
| # O 🗊 💽 😫 🖨 🛤                                                              | △■4.45月 668                                                                                                    | Simulari Tradeg                                                                                                    |
| Tapilan di                                                                 | isamping akan meminta pengisian                                                                                                    | Cost land regress of your line in the cost of the cost of the cost                                                                                                    |
| username                                                                   | dan password. Untuk keperluan                                                                                                    | Sample for 10 are Supervised 101                                                                                                    |
| demo bis                                                                   | a dimasukan username: COBA1                                                                                                    |                                                                                                    |
| dan passw                                                                  | vord: feb12345.                                                                                                    |                                                                                                    |

Tahap awal dari proses simulasi perdagangan saham adalah mengisi identitas diri responden. Form identitas diri dapat dilihat seperti gambar di bawah ini:

| Lease - Bastanda O Basa Mada Julia - 60 dellanada   | 4                                                                  | a Bastad                     | a D Oberheitente |
|-----------------------------------------------------|--------------------------------------------------------------------|------------------------------|------------------|
| and a strengt a strengt and a strengt and           | simsaham.id says                                                   | n roran. 📷 nercana nauraj se | · Ore tooring    |
|                                                     | Pengisian Profil Responden berhasil. Klik OK untuk meruju ke halam | an                           |                  |
|                                                     | bearg. Krija                                                       |                              | Client :         |
|                                                     | 04                                                                 |                              |                  |
| 5                                                   | nelum memulai simulasi, anda diwaithkan untuk melenokani data      | herieut ini -                |                  |
| Nerva                                               |                                                                    |                              |                  |
| Ciert ID                                            |                                                                    |                              |                  |
|                                                     | 2020615506                                                         |                              |                  |
|                                                     | Las-CAI                                                            |                              | ~                |
| onar (anan)                                         |                                                                    |                              |                  |
| Status Pernikahan                                   | Henkah                                                             |                              | *                |
| Develdan Tarakhir                                   |                                                                    |                              |                  |
|                                                     | Searce 1 (54)                                                      |                              | v                |
| -001/101                                            | Dosen                                                              |                              |                  |
| Lama Kerja (tahuri                                  | 20                                                                 |                              |                  |
| Nama Broker                                         | Sinarmas Sekuritas dan Phintraco Sekuritas                         |                              |                  |
| Tendaftar Sejak (Tahun masuk di Sekuritas tersebut) | 2011                                                               |                              |                  |
| 7jgpe Investor                                      | Investor Aktif (Trader Harian, Mingguan, Bulanan)                  |                              | ~                |
| Transeksi Online                                    | <b>n</b>                                                           |                              | ~                |
| Nata-Nata Jumlah Saham Profit                       |                                                                    |                              |                  |
|                                                     |                                                                    |                              | 673              |

Setelah seluruh isian didalm form terisi kemudian klik Simpan, maka kan tampil dialog box konfirmasi, pilih Oke.

Segera setelah proses tersebut akan muncul form isian tentang "Analisis Profil Kepribadian" seperti gambar di bawah ini:

| <ul> <li>M Intere (2400) - veine(digenation: × S Simulasi Per</li> <li></li></ul>                                                                                                    | ntgarga Silan — 🛪 +<br>Gonzephy<br>@ aktematistem — 🚺 Silan Ferenary 1 👩 Antia Silan 🛐 Innsis 🐼 Herciptian Putul – 🜉 Recard Sali                                                                                         | - e<br>Q. 🚖 😅 🌲<br>(5a             | Cara pengisiannya adalah dengan memilih yang                                                                                                    |
|----------------------------------------------------------------------------------------------------|----------------------------------------------------------------------------------------------------|------------------------------------|----------------------------------------------------------------------------------------------------|
| Unike 🔶                                                                                                    | Simulasi Perdagangan Saham                                                                                                    | 2                                  | paling sesuai dan yang paling tidak sesuai                                                                                                    |
| © Lag Det                                                                                                    | 4 Desember 2020 08:29:08                                                                                                    | Client / Yahanes Wishu Dpr         | dengan dengan masing-masing responden                                                                                                    |
| A. ANALISA PROFIL KEPRIBADIAN                                                                                                    | Selamat datang di Simulasi Pendagangan Saham I<br>Sebelum memulai simulasi, slahkan selesaikan kuisioner berikut ini :                                                                                                   |                                    | berdasarkan pada narasi yang ada.                                                                                                    |
| Patanguk :<br>Biayangkan Andra berada delam salah satu Setting Ingkungan<br>dalam Setting yang audah obertak tersebut, kematian pilih ke<br>Patano It3284290 Mudah bergad, ramah.                                                 | . dega, kelanga, solsiki, risu liense, sosan dengan tajan penetisaan. Tajan Anda, menkaca Kalend yang terlapat di bewah nr. M<br>alahat yang 10/0425 menggantakan diri Joda kalam tetrury yang solah ditertukan teraduk. | h kalimat yang PALING menggambarka | Me inter classification: *              on the langungets taken - for x             +                                                                                                    |
| PALING         REMARK         Perult Keencrupan, Perupakeran           PALING         REMARK         Perulakeran           PALING         REMARK         Perulakeran           PALING         REMARK         Toleran, Perulakeran | da senglan.                                                                                                    |                                    | Simulasi Perdagangan Saham                                                                                                    |
|                                                                                                    | Organyi 4 0 Ped 755 Urbs Singleprenis 2000                                                                                                    |                                    | © Lug Dat<br>4 Desember 2020 06 3002 Clert Televen Winn Op                                                                                                    |
|                                                                                                    |                                                                                                    | 四十二 四十二                            | Selamat datarg di Simulasi Perdagangan Spham I<br>Selahan menadai simulasi, skalatan selesakan kasioner berkut ni :<br>A. ANALISA PROFIL KEPREBADIAN<br>Pennyak:<br>Man menang pendamban selamat pendamban selamat<br>pendamban selamat pendamban selamat pendamban selamat pendamban selamat pendamban s |
| Form di ata                                                                                                    | as dimaksudkan untuk m                                                                                                    | enilai                             | PALME         RADING         Tang pertup adult-hod.           100.00         CR0000         Moldadar decay hour tensities (Blocs)                                                                                                    |
| kepribadian                                                                                                    | n dari responden, yang                                                                                                    | nanti                              | FRANCE         KURMAND         East imposition meansplane.           FRANCE         KURMAND         Main meladuare hermann.                                                                                                    |
| akan menja<br>responden.                                                                                                    | adi dasar bagi pengelom                                                                                                    | pokan                              |                                                                                                    |

Jumlah pernyataan dari analisis profil kepribadian sebanyak 24 item pernyataan. Semua pernyataan harus diisi, tidak boleh satupun pernyataan yang dikosongkan.

#### ANALISIS FUNDAMENTAL DAN TEKNIKAL

Ketika proses pengisian form Analisis Profil Kepribadian selesai, akan berlanjut pada pengisian tentang analisis Fundamental, seperti tampilan gambar dibawah ini:

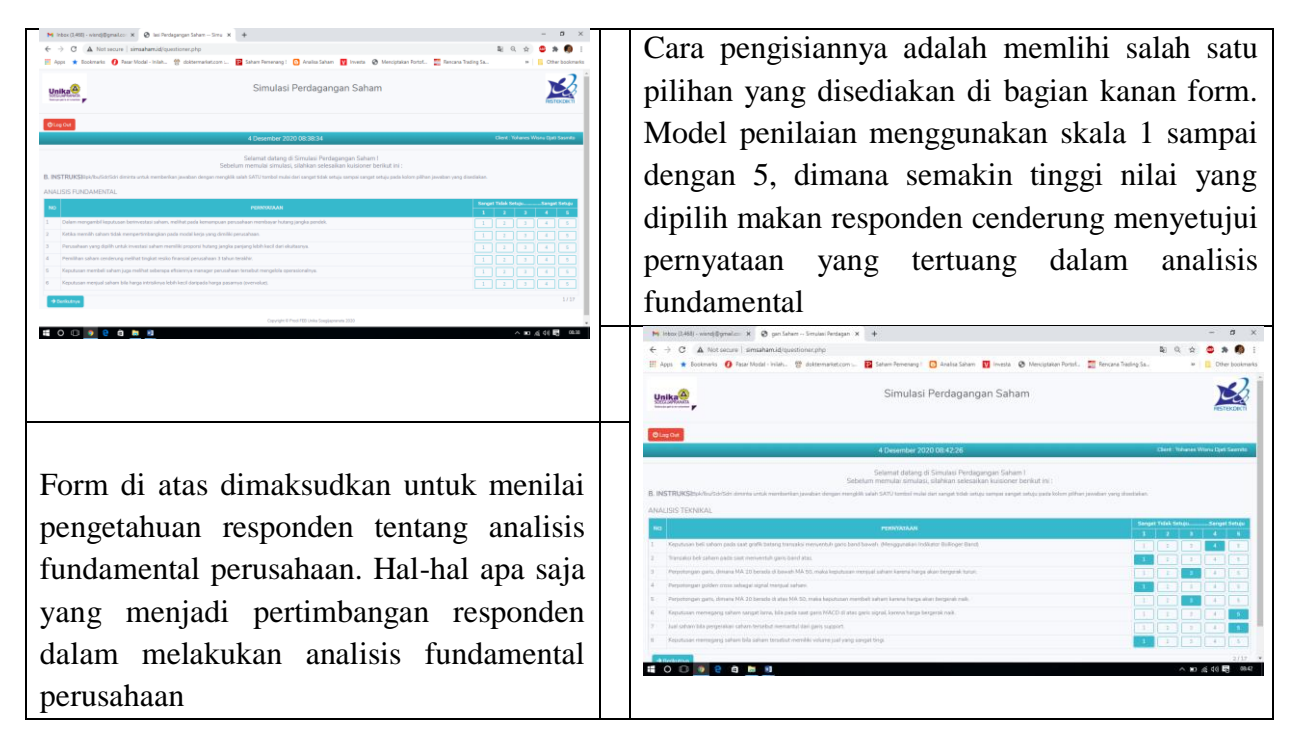

Analisis ini akan berlanjut dengan analisis teknikal yang berisi tentang grafik dari harga historis saham. Responden diminta untuk memberikan pendapat mereka tentang kondisi grafik tersebut apakah dalam masa introduction, growth, maturity atau decline.

Ketika pengisian form yang berkaitan dengan analisis Fundamental dan Analisis teknikal selesai, maka form terakhir adalah menentukan bobot portfolio sesuai dengan referensi masing-masing responden. Pengisian bobot portfolio terbagi dalam 3 kelompok emiten yaitu BUMN, BUMD dan SWASTA.

|              | <b>u</b>                                                            |                                             | Menciptakan Pon                        | tol www.kencaria irading sa | >> Uther bookh |
|--------------|---------------------------------------------------------------------|---------------------------------------------|----------------------------------------|-----------------------------|----------------|
|              | Sabalum                                                             | Selamat datang di Simulasi Perdag           | angan Saham I                          |                             |                |
|              | HAMAnda diminta untuk memilih SATI I komposisi portofolio dari dafi | tar berikut ini. Adanun daftar sabam yang n | nasuk di L 0.45 terdiri dari BUMN MU   | IMD dan Swacta              |                |
| ALCH MAIN SA |                                                                     | tar benkut mit. Adapar dartar sanam yang n  | nasok or EQ-40 teroin dan bolinik, inc | MiD dan Swasta.             |                |
|              | KOMPOSISI PORTOFOLIO                                                | BUMN                                        | BUMD                                   | SWASTA                      | TOTAL          |
| PILIHLAH     | LQ-45                                                               | 14                                          | 1                                      | 30                          | %-SE           |
| A            | Bobot Portofolio-1                                                  | 14                                          | 1                                      | 0                           | 15             |
|              |                                                                     | 93%                                         | 7%                                     | 0%                          | 100%           |
| в            | Bobot Portofolio-2                                                  | 0                                           | 0                                      | 15                          | 15             |
|              |                                                                     | 096                                         | 0%                                     | 100%                        | 100%           |
|              | Bobot Portofolio-3                                                  | 4                                           | 1                                      | 5                           | 10             |
|              |                                                                     | 40%                                         | 10%                                    | 50%                         | 100%           |
|              | Bobot Portofolio-4                                                  | 5                                           | 0                                      | 5                           | 10             |
|              |                                                                     | 50%                                         | 096                                    | 50%                         | 100%           |
| E            | Bobot Portofolio-5                                                  | 1                                           | 1                                      | 5                           | 7              |
|              |                                                                     | 1496                                        | 14%                                    | 7196                        | 100%           |
| F            | Bobot Portofolio-6                                                  | 2                                           | 0                                      | 5                           | 7              |
|              |                                                                     | 29%                                         | 0%                                     | 7196                        | 100%           |
| G            | Bobot Portofolio-7                                                  | 1                                           | 1                                      | 3                           | 5              |
|              |                                                                     | 20%                                         | 20%                                    | 60%                         | 100%           |
| н            | Bobot Portofolio-8                                                  | 2                                           | 0                                      | 3                           | 5              |
|              |                                                                     | 40%                                         | 0%                                     | 60%                         | 100%           |
|              | Bobot Portofolio-9                                                  | 1                                           | 0                                      | 1                           | 2              |
|              |                                                                     | 50%                                         | 096                                    | 50%                         | 100%           |

Pemilihan hanya dilakukan 1 pilihan dari 9 pilihan yang disediakan. Form ini dimaksudkan untuk memebrikan gambaran awal tentang preferensi responden terhadap pemilihan obyek investasi yang digolongkan ke dalam 3 kategori tersebut di atas.

#### SIMULASI PERDAGANGAN SAHAM

Simulasi perdagangan saham hanya dapat dimunculkan ketika seluruh form analisis profil kepribadian dan form analisis fundamenta dan teknikal serta bobot portfolio selesai dilakukan. Simulasi dimulai dengan munculnya tampilan seperti gambar di bawah ini:

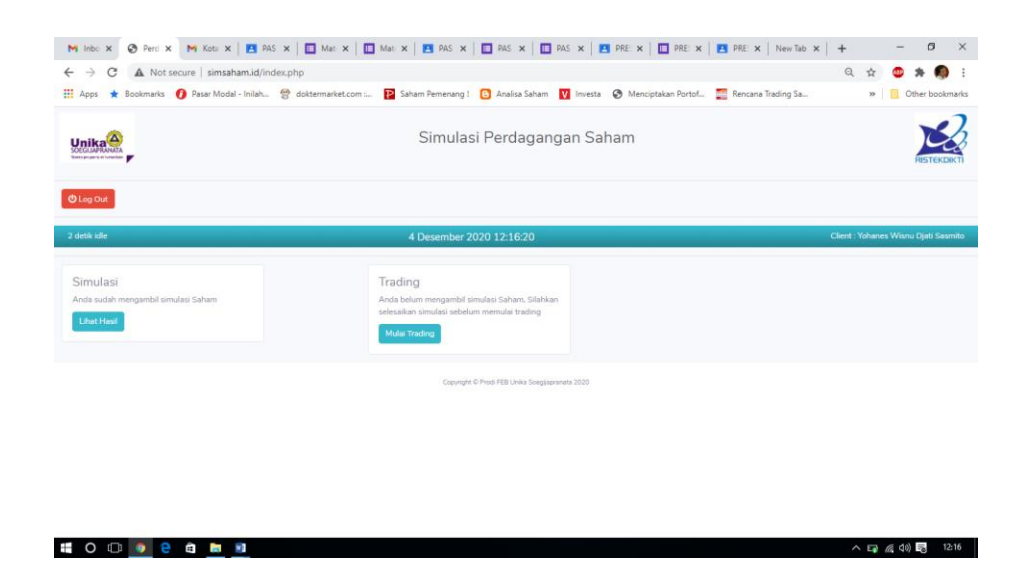

Untuk melanjutkan pada proses simulasi perdagangan saham, responden diharuskan memilih button "Mulai Trading". Ketika pilihan dilakukan akan muncul tampilah utama dari proses simulasi perdagangan saham, yang terdisi dari tiga sheet. Pertama adalah tampilan utama perdagangan saham, dimana responden dapat melakukan aktivitas beli atau jual saham. Kedua adalah tampilan yang berisi tentang informasi makro ekonomi yang berkaitan dengan PDB, Inflasi, tingkat suku bunga dan nilai tukar rupiah terhadap US Dollar. Ketiga tampilan yang berisi tentang informasi fundamental perusahaan atau emiten.

#### Tampilan Utama

Tampilan utam terdiri dari 4 bagian, bagian pertama berisi tentang List saham dan trading info. List saham dapat diubah dengan memilih pada dropdown list sesuai dengan informasi harga dan valuasi masing-masing emiten. Setiap terjadi perubahan dari dropdown list yang dipilih makan informasi tentang harga dan valuasi akan disinkronisasi berdasarkan pada harga dan valuasi terkini dari emitten yang dipilih. Bagian kedua adalah berupa grafis historical harga saham dimasa lalu. Grafis harga saham dimasa lalu juga akan bersesuaian dengan emiten yang tampil dalam dropdown list. Sedang bagian ketiga adalah history trading, dimana akan memberikan informasi tentang aktivitas Beli dan Jual yang dilakukan responden selama mereka melakukan simulasi perdagangan saham. Sedangkan bagian terakhir adalah running price, yang didasarkan pada list data yang telah dimasukkan ke dalam database. Perubahan harga akan bergerak sesuai dengan urutan emiten 1 sampai dengan 12 yang terus berulang. Running price akan aktif kurang lebih selama 30 samapai dengan 60 menit, tergantung dari banyaknya data yang diiput dalam database harga saham.

Tampilan utama dapat dilihat dalam gambar di bawah ini:

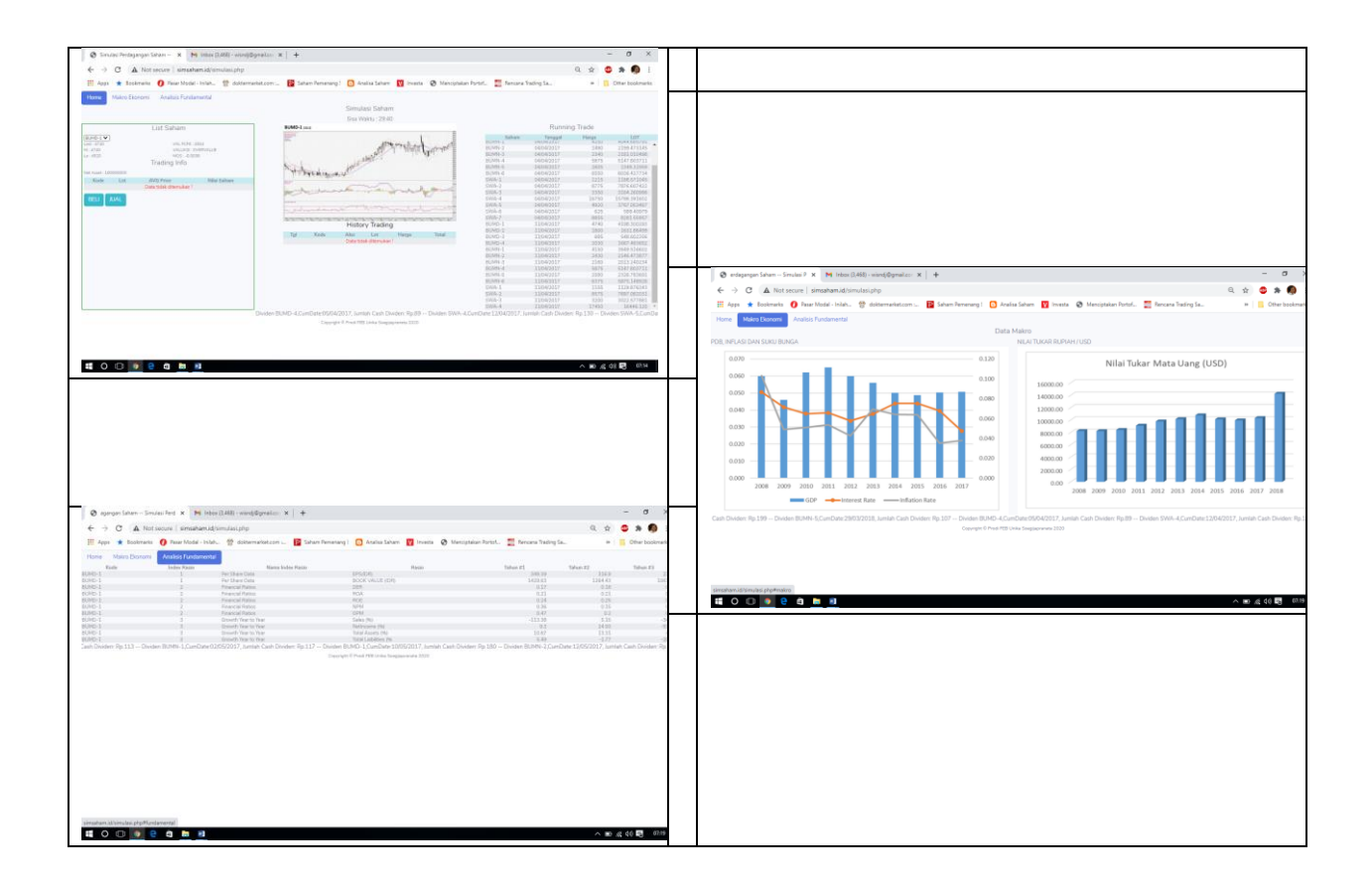

Proses Beli dan Jual Saham

Untuk melakukan proses beli dan jual saham dapat dilakukan klik pada button beli atau jual pada tampilan utama simulasi trading. Prosedur pertama yang harus dilakukan oleh responden adalah melakukan beli terlebih dahulu dengan modal investasi sebesar Rp. 100.000.000,-. Proses pembelian dapat dilakukan dengan klik button beli sehingga akan muncul tampilan sebagai berikut.

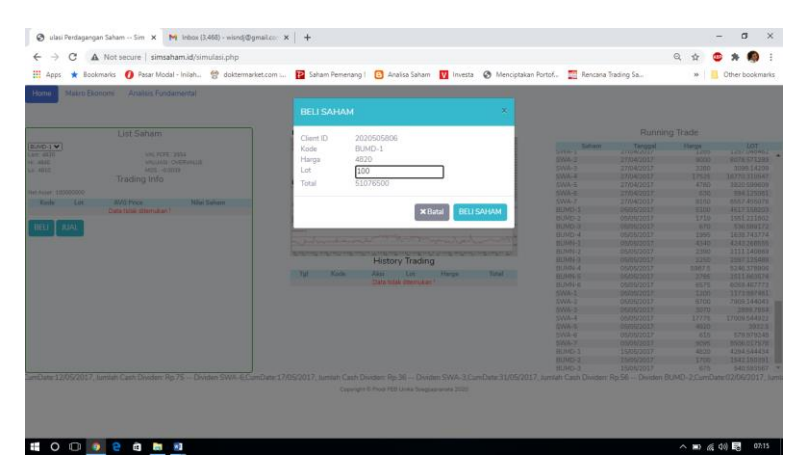

|              | okmarks 👩 Pasar Modal - Inilah 😤 doktermark | et.com                                                                                                    | n Portof 🎆 Rencan                                                                                                    | Trading Sa | >>      | Other bookm |
|--------------|---------------------------------------------|----------------------------------------------------------------------------------------------------|----------------------------------------------------------------------------------------------------|------------|---------|-------------|
| lome Makro E | konomi Analisis Fundamental                 | Pembelian berhasil I                                                                                           |                                                                                                    |            |         |             |
|              |                                             |                                                                                                    | ок                                                                                                    |            | a Trade |             |
| 100 1 h 1    |                                             | Cilem ID 2020305600                                                                                            | Tables -                                                                                                    |            |         |             |
| 1800         |                                             | Kode BUMD-1                                                                                                    | Switz .                                                                                                    |            |         |             |
|              |                                             | Harga 4800                                                                                                    | SWA-I                                                                                                    |            |         |             |
|              |                                             | Lot 100                                                                                                    | SWA/2                                                                                                    |            |         |             |
|              |                                             | Tetal (8272200                                                                                                 | 25WA-4                                                                                                    |            |         |             |
|              |                                             | 10tar 40272300                                                                                                 | SWA-5                                                                                                    |            |         |             |
|              |                                             |                                                                                                    | SWA:0                                                                                                    |            |         |             |
| Kods Lat     |                                             |                                                                                                    | SWAY                                                                                                    |            |         |             |
|              |                                             | × Batal BELLSA                                                                                                 | MAM                                                                                                    |            |         |             |
|              |                                             |                                                                                                    | Million of                                                                                                    |            |         |             |
| ELI IUAL     |                                             | and and a second second second second second second second second second second second second second second se |                                                                                                    |            |         |             |
|              |                                             |                                                                                                    | THE REAL PROPERTY AND INCOMENTATION OF THE REAL PROPERTY AND INCOMENTATION OF THE REAL PROPERTY AND INTERNAL PROPERTY AND INTERTY AND INTERNAL PROPERTY AND INTERNAL PROPERTY AND INTERNAL PROPERTY AND INTERNAL PROPERTY AND INTERNAL PROPERTY AND INTERNAL PROPERTY AND INTERNAL PROPERTY AND INTERNAL PROPERTY AND INTERNAL PROPERTY AND INTERNAL PROPERTY AND INTERNAL PROPERTY AND INTERNAL PROPERTY AND INTERNAL PROPERTY AND INTERNAL PROPERTY AND INTER |            |         |             |
|              |                                             |                                                                                                    |                                                                                                    |            |         |             |
|              |                                             | History Trading                                                                                                |                                                                                                    |            |         |             |
|              |                                             | Pristory reduing                                                                                               |                                                                                                    |            |         |             |
|              |                                             | Tgl Kode Aleid Lot Harpa                                                                                       | Yunal Stanfe-5                                                                                                    |            |         |             |
|              |                                             |                                                                                                    |                                                                                                    |            |         |             |
|              |                                             |                                                                                                    |                                                                                                    |            |         |             |
|              |                                             |                                                                                                    |                                                                                                    |            |         |             |
|              |                                             |                                                                                                    |                                                                                                    |            |         |             |
|              |                                             |                                                                                                    |                                                                                                    |            |         |             |
|              |                                             |                                                                                                    |                                                                                                    |            |         |             |
|              |                                             |                                                                                                    |                                                                                                    |            |         |             |
|              |                                             |                                                                                                    |                                                                                                    |            |         |             |
|              |                                             |                                                                                                    |                                                                                                    |            |         |             |
|              |                                             |                                                                                                    |                                                                                                    |            |         |             |
|              |                                             |                                                                                                    |                                                                                                    |            |         |             |

Client Id, kode saham dan harga saham akan secara otomatis muncul dalam isian form. Responden hanya bisa mengganti jumlah lot yang akan di beli. Hal ini dimaksudkan untuk memperkecil kemungkinan error program dalam proses perhitungan hasil trading. Jika ingin mengganti kode saham yang diinginkan harus dilakukan dari tampilan utama trading dengan membatalkan tersebih dahulu transaksi beli yang akan dilakukan. Proses beli ini hanya dibatasi oleh jumlah modal yang otomatis akan berkurang jika responden melakukan aktivitas beli saham. Setelah jumlah lot saham diisikan maka akan muncul status pembelian dalam sebuah allert. Dalam allert ini akan ada keterangan apakah pembelian berhasil dilakukan atau tidak. Tidak berhasilnya proses pembelian disebabkan oleh jumlah pembelian lebih besar dari sisa dana responden yang hanay dibatais sebesar maksimal Rp. 100.000.000,-.

Demikian juga dengan proses jual saham, dapat dilakukan dengan cara klik pada button jual dari tampilan utama program simulasi trading saham. Tampilan yang muncul tidak jauh berbeda dengan tampilan "beli saham" seperti terlihat dalam gambar berikut.

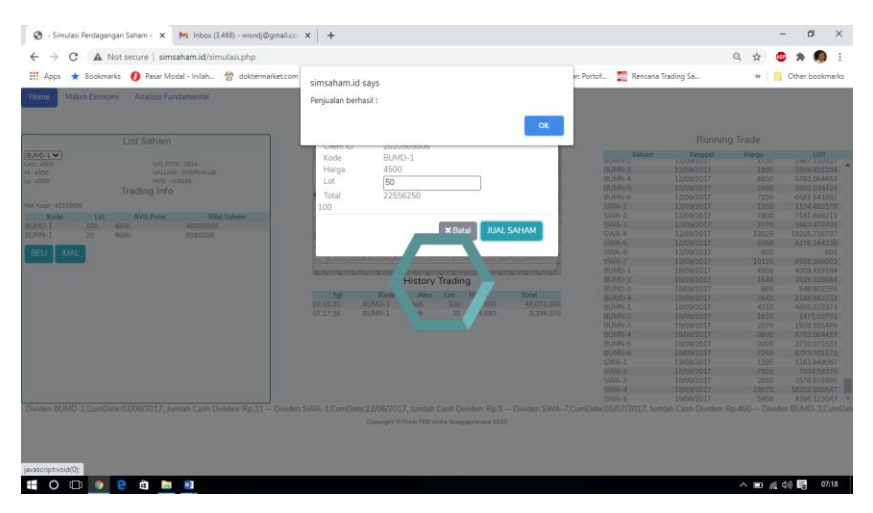

Proses penjualan saham juga dilakukan hanya dengan menentukan jumlah lot saham yang akan dijual. Jumlah lot saham ini akan menjadi filter bagi responden, karena jika responden melakukan penjualan lebih dari jumlah lot yang dimilikinya maka program akan melakukan warning dan otomatis membatalkan transaksi jual. Tampilan utama menjadi penting karena diharapkan responden akan melihat dan mempertimbangkan seluruh informasi yang tersaji seperti fundamental, teknikal dan coorporate action (penbagian deviden). Informasi tentang pembagian dividen disajikan dalam bentuk running text di bagian bawah tampilan utama software HiFu.

Setelah seluruh proses simulasi perdaganan selesai dengan ditandai berhentinya running price, responden diberikan waktu beberapa saat untuk memutuskan mau menjual saham yang masih tersisa atau tidak. Jika saham yang tersis di jual maka akan menjadi realisasi gain atau loss tetapi jika tidak maka dalam laporan portfolio akan muncul saham yang masih dipegang dan informa potensial gain atau loss. Tetapi sebeum responden dapat melihat hasil dari simulasi perdagangan saham, terdapat satu form lagi yang harus diisi dengan narasi tentang pengalaman perdagangan saham. Tampilan form dapat dilihat dalam gambar sebagai berikut:

| M Inbox (),468) - wiondj@gmail.co: x 🔇 lasi Perdagangan Saham Simu x +                                                                                                    |    |    |     | - 0        | ×       |
|----------------------------------------------------------------------------------------------------|----|----|-----|------------|---------|
| ← → C ▲ Not secure   simsaham.id/pengalaman.php                                                                                                    | 27 | Q, | ÷ ( |            |         |
| 🔢 Apps ★ Bookmarks 🕧 Pasar Modal - Inilah 😤 doktermarket.com : 😰 Saham Pemenang ! 💿 Analisa Saham 💟 Investa 😵 Menciptakan Portof 🧱 Rencana Trading Sa                                   |    |    | 20  | Other bo   | okmarks |
| Simulasi Perdagangan Saham                                                                                                    |    |    |     | RESTERED   | 3       |
| O Log Out                                                                                                    |    |    |     |            |         |
| 4 Desember 2020 08:17:30                                                                                                    |    |    |     | Client : C | oba     |
| Mohon dapat menuliskan pengalaman ANDA saat trading sebagai investor atau trader FBis: Eventur Trader Sakelun Pandem Covid-19 (Super Noma) : Sake Pandem Covid-19 (Kondis Telak Noma) : |    |    |     |            |         |
| San Manuk Kobiasan Baru New Koma) :                                                                                                    |    |    |     |            |         |
|                                                                                                    |    | ^  |     | 41) 😼      | 0817    |

Form diatas dimaksudkan untuk menggali data lebih lanjut tentang pengalaman mereka dalam proses dan strategi melakukan perdagangan saham dimasa sebelum pandemic, pada masa pandemic dan masa new normal.

|                                | simsaham.id/sim     | ulasi_result.php     |                  |                      |            |                  |             |            | ୍ୟ       | 京       | - *   |           |
|--------------------------------|---------------------|----------------------|------------------|----------------------|------------|------------------|-------------|------------|----------|---------|-------|-----------|
| 🛚 Apps ★ Bookmarks 🚺 R         | asar Modal - Inilah | 😤 doktermarket.com 📔 | Saham Pemenang ! | 🖪 Analisa Saham 🚺 In | vesta 🚷 Me | nciptakan Portof | 🌉 Rencana 1 | frading Sa |          | ж       | Other | bookman   |
| Unika                          |                     |                      | Simulasi I       | Perdagangan          | Saham      |                  |             |            |          |         | RIST  | C.        |
| Tutup Laporan     4 detik idle |                     |                      | 4 Desember 20    | 20 07:45:56          |            |                  |             |            |          |         | Clie  | ent : Cob |
|                                |                     |                      | POR              | TOFOLIO Coba         |            |                  |             |            |          |         |       |           |
|                                |                     |                      | 0                | 4 Dec 2020           |            |                  |             |            |          |         |       |           |
| KAS                            |                     |                      |                  | TRANSAK              | 54         |                  |             |            |          |         |       |           |
| Posisi Kas                     |                     | 65.090.180           |                  | Beli                 |            |                  | 57.466.070  |            |          |         |       |           |
| Total Equity                   |                     | 92.800.180           |                  | Jual                 |            |                  | 22.556.250  |            |          |         |       |           |
| RINGKASAN                      |                     |                      |                  |                      |            |                  |             |            |          |         |       |           |
| Total Nilai Pasar Saham        |                     | 27.710.000           |                  |                      |            | Total Unrealized |             |            |          |         | (-4.  | 170.00    |
| Total Nilai Saham              |                     | 31.880.000           |                  |                      |            | Gain / Loss      |             |            |          |         |       | 43,52 9   |
| Shares                         | Balance             | Average Price        | Market Pric      | ce Shares Val        | ue         | Market Value     |             | Unrealized |          | %Gain ( | Loss) |           |
| BUMD-1                         |                     | 50                   | 4.500            | 4.470                | 22.500.000 |                  | 22.350.000  |            | (50.000) |         |       | -0,67     |
| BUMN-1                         |                     | 20                   | 4.690            | 2.680                | 9.380.00   |                  | 5.360.000   | (4.)       | 20.000)  |         |       | -42,86    |
|                                |                     |                      |                  |                      | 120        |                  |             |            |          |         |       |           |

Hasil akhir yang dapat ditampilkan adalah berupa portfolio responden dan informasi nilai asset yang mereka peroleh, seperti dalam gambar di atas.

## Lampiran

| C A Not secure   simsaham.id/simulasi.php             |                                                                                                    |                                           | ର 🛧 💩 🛊 🧐                     |
|-------------------------------------------------------|----------------------------------------------------------------------------------------------------|-------------------------------------------|-------------------------------|
| upps 🔺 Bookmarks 👩 Pasar Modal - Inilah 🔗 doktermarke | t.com : 🔁 Saham Pemenang ! 🕒 Analisa Saham 🚺 Investa 🔇 M                                                                                                    | lenciptakan Portof 🏼 🔤 Rencana Trading Sa | » 📙 Other bookm               |
| Makro Ekonomi Analisis Fundamental                    |                                                                                                    |                                           |                               |
|                                                       | Simulasi Saham                                                                                                    |                                           |                               |
|                                                       | Size 14/212                                                                                                    |                                           |                               |
|                                                       | Sisa Waku : 20:09                                                                                                    | Duratio                                   | Trade                         |
| List Saham                                            | BUMD-1 (10.1)                                                                                                    | Runnin                                    | j Trade                       |
|                                                       |                                                                                                    | Saham Tanggal                             | Harga LOT                     |
| 1 VAL FCFE : 2934                                     | All Me some thank                                                                                                    | BUMIN-1 U6/06/2017                        | 4310 4213.93                  |
| 2 VALUASI : OVERVALUE                                 | ALL THE TAKE                                                                                                    | BUMN-2 06/06/2017                         | 2390 2177.693                 |
| 3 MOS: -0.0038                                        | about                                                                                                    | BUMN-3 06/06/2017                         | 2250 2097.125                 |
| 4 Trading Info                                        | and list                                                                                                    | BUMIN-4 06/06/2017                        | 5250 54/6.36/<br>2025 2646.04 |
| 1 727700                                              | A harden will                                                                                                    | BUMN 6 06/06/2017                         | 2555 2040.54<br>6500 5000 349 |
| 2 Lat AVG Dalage Milai Calcana                        | 1                                                                                                    | SWA-1 06/06/2017                          | 1125 1100 528                 |
| 3 Loc Avo Pice Milai Sanam                            | m.                                                                                                    | SWA-2 06/06/2017                          | 8875 8068 236                 |
| 4 4000000                                             | have a serie and the series of the series of | SWA-3 06/06/2017                          | 3080 2961 548                 |
| 5                                                     |                                                                                                    | SWA-4 06/06/2017                          | 17550 16794 234               |
|                                                       | maxima and the second second sec                                                                                                    | SWA-5 06/06/2017                          | 5350 4276.194                 |
|                                                       | hadrendanced morn marked                                                                                                    | SWA-6 06/06/2017                          | 635                           |
|                                                       |                                                                                                    | SWA-7 06/06/2017                          | 9365 8758.532                 |
|                                                       | History Trading                                                                                                    | BUMD-1 13/06/2017                         | 4700 4187.626                 |
|                                                       | ristory ridding                                                                                                    | BUMD-2 13/06/2017                         | 1720 1588.595                 |
|                                                       | Tgl Kode Aksi Lot Harga Total                                                                                                    | BUMD-3 13/06/2017                         | 660 528.580                   |
|                                                       | 07:15:35 BUMD-1 beli 100 4.800 48.07                                                                                                    | 2.000 BUMD-4 13/06/2017                   | 2180 1790.707                 |
|                                                       |                                                                                                    | BUMN-1 13/06/2017                         | 4360 4262.822                 |
|                                                       |                                                                                                    | BUMN-2 13/06/2017                         | 2360 2150.358                 |
|                                                       |                                                                                                    | BUMN-3 13/06/2017                         | 2200 2050.522                 |
|                                                       |                                                                                                    | BUMN-4 13/06/2017                         | 6125 5366.859                 |
|                                                       |                                                                                                    | BUMN-5 13/06/2017                         | 2895 2610.867                 |
|                                                       |                                                                                                    | BUMN-6 13/06/2017                         | 6450 5944.268                 |
|                                                       |                                                                                                    | SWA-1 13/06/2017                          | 1110 1085.85                  |
|                                                       |                                                                                                    | SWA-2 13/06/2017                          | 8800 8000.053                 |
|                                                       |                                                                                                    | SWA-3 13/06/2017                          | 3170 3048.087                 |
|                                                       |                                                                                                    | SWA-4 13/06/2017                          | 17875 17105 2401              |

📲 O 🗇 🧕 🗧 📾 💻

🔿 💷 🌈 ላን) 🗟 07:16

| → C ▲ Not secure   simsaham.id/simulasi.php          |                                                                                                    |                                   | @ ☆            | 😐 🗯 🥵           |
|------------------------------------------------------|----------------------------------------------------------------------------------------------------|-----------------------------------|----------------|-----------------|
| Apps ★ Bookmarks 👩 Pasar Modal - Inilah 🔮 doktermark | set.com : 🔁 Saham Pemenang ! 🕒 Analisa Saham 🚺 Investa 📀 M                                                                                                    | 1enciptakan Portof 🏼 🌅 Rencana Tr | ading Sa »     | Other bookman   |
| me Makro Ekonomi Analisis Fundamental                |                                                                                                    |                                   |                |                 |
|                                                      | Simulasi Saham                                                                                                    |                                   |                |                 |
|                                                      | Sisa Waktu - 27-47                                                                                                    |                                   |                |                 |
| List Saham                                           | BUMN-1 (10.1)                                                                                                    |                                   | Running Trade  |                 |
| List Banan                                           | AA-                                                                                                    | Cohom                             | Tenneral Users | LOT             |
| N-1 VAL ECEL 1660                                    | - International                                                                                                    | BUMD-4                            | 20/06/2017 2.  | 1/38.3518/      |
| VAL PCPE : 2008                                      | h h h                                                                                                    | BUMN-1                            | 20/06/2017 4   | 4389.92578      |
| 20 MOS - 0.0063                                      | Month Land                                                                                                    | BUMN-2                            | 20/06/2017 23  | 300 2095.68823  |
| Trading Info                                         | 1 100-20 100 100                                                                                                    | BUMN-3                            | 20/06/2017 2   | 2031.88159      |
| riading into                                         | butter what is made                                                                                                    | BUMN-4                            | 20/06/2017 626 | 2.5 5487.33984  |
| iset : 51727700                                      | the second second                                                                                                    | BUMN-5                            | 20/06/2017 25  | 2701.05297      |
| Kode Lot AVG Price Nilai Saham                       |                                                                                                    | BUMN-6                            | 20/06/2017 63  | 6174.66650      |
| D-1 100 4800 4800000                                 | there are a second and the second                                                                                                    | - SWA-1                           | 20/06/2017 1   | 165 1139.65869  |
|                                                      | and many and many provide the second                                                                                                    | * SWA-2                           | 20/06/2017 8   | 350 8136.41845  |
| LI JUAL                                              | Man .                                                                                                    | sWA-3                             | 20/06/2017 3   | 140 3019.24121  |
|                                                      | and a marked a posto                                                                                                    | SWA-4                             | 20/06/2017 18  | 100 17320.54882 |
|                                                      |                                                                                                    | SWA-5                             | 20/06/2017 50  | 4036.40771      |
|                                                      | Service and and and and an factor and and and and are are a service for the service of a service of the service of the service | SWA-6                             | 20/06/2017     | 320 62          |
|                                                      | History Trading                                                                                                    | SWA-7                             | 20/06/2017 94  | 350 9025.07714  |
|                                                      |                                                                                                    | BUMD-1                            | 27/06/2017 44  | 4098.52783      |
|                                                      | igi Kode Aksi Lot Harga Total                                                                                                    | BUMD-2                            | 27/06/2017 1   | 40 1607.06774   |
|                                                      | 07.15.55 DUMD-1 DEII 100 4.000 40.07.                                                                                                    | BUMD-3                            | 27/06/2017     | 65 532.5847     |
|                                                      |                                                                                                    | BUMD-4                            | 27/06/2017 2:  | 10 1815.35034   |
|                                                      |                                                                                                    | BUMN-1                            | 27/06/2017 4   | 520 4419.25634  |
|                                                      |                                                                                                    | BUMN-2                            | 27/06/2017 2:  | 2050.12988      |
|                                                      |                                                                                                    | BUMN-3                            | 27/06/2017 2   | 2003.919        |
|                                                      |                                                                                                    | BUMN-4                            | 27/06/2017 63  | 75 5585.91503   |
|                                                      |                                                                                                    | BUMN-5                            | 27/06/2017 30  | 150 2750.65478  |
|                                                      |                                                                                                    | BUMN-6                            | 27/06/2017 6   | 6082.50781      |
|                                                      |                                                                                                    | SWA-1                             | 27/06/2017 1   | 1144.54992      |
|                                                      |                                                                                                    | SWA-2                             | 27/06/2017 8   | 25 8113.69093   |
|                                                      |                                                                                                    | SWA-3                             | 27/06/2017 3   | 180 3057,70288  |

へ 💷 🌈 📣) 👼 07:16

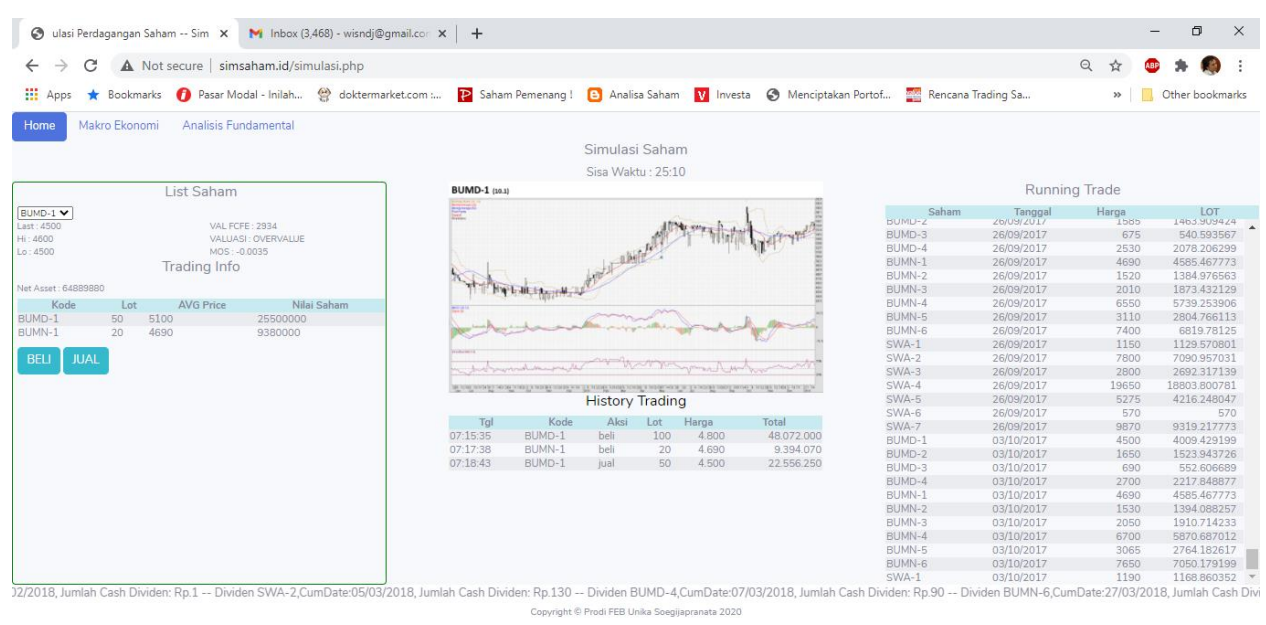

Copyright © Prodi FEB Unika Soegijapranata 2020

🗄 O 🗆 🧿 🤤 🛱 🛤 🔳

📲 O 🗇 🧿 🤮 🛱 🛤 📑

へ 💷 🌈 🕼 🗟 07:19

| 🛄 Apps ★             | Bookmarks n Pacar M   |                                  |                                                                                                    |                               |               |             |             |                     | i na contra anatoria da contra |            |          |                 |
|----------------------|-----------------------|----------------------------------|----------------------------------------------------------------------------------------------------|-------------------------------|---------------|-------------|-------------|---------------------|--------------------------------|------------|----------|-----------------|
|                      |                       | odal - Inilah 🔮 doktermarket.com | simsaham.                                                                                                    | id says                       |               |             |             |                     | an Portof 🎦 Rencana            | Trading Sa | >>       | Other bookmarks |
| Home Makr            | o Ekonomi Analisis Fu | ndamental                        | Waktu Habi                                                                                                    | 51                            |               |             |             | _                   |                                |            |          |                 |
|                      | List Saham            |                                  |                                                                                                    |                               |               |             |             | ОК                  |                                | Runnin     | ig Trade |                 |
| BUMD-1 🗸             |                       |                                  | and a second                                                                                                    |                               |               |             |             | 1010                | Saham                          | Tanggal    | Harga    | LOT             |
| ast: 4470            | VAL FO                | FE: 2934                         | and the second                                                                                                    | The Party of the Party of the | Trend         | · · · · · · | ter         |                     | BUMIN-4                        | 16/03/2020 | 6350     | 6350            |
| ni : 4470            | VALUA                 | SI: OVERVALUE                    |                                                                                                    |                               |               |             | to the late |                     | BUMN-5                         | 16/03/2020 | 3500     | 3500            |
| o:4470               | MOS :                 | 0.0034                           |                                                                                                    |                               |               |             |             |                     | CIA/A 1                        | 16/03/2020 | 705      | 705             |
|                      | Trading Info          |                                  |                                                                                                    |                               |               |             |             |                     | SWA-1                          | 16/03/2020 | 4590     | 4445 874023     |
| let Asset : 64889880 |                       |                                  |                                                                                                    |                               |               |             |             | B john E            | SWA-2                          | 16/03/2020 | 5450     | 5450            |
| Kada                 | Lat AVG Price         | Milai Cabam                      |                                                                                                    |                               |               |             |             | 1 2 1               | SWA-4                          | 16/03/2020 | 27800    | 27327 582031    |
| RUMD-1               | 50 5100               | 25500000                         | and a second                                                                                                    |                               |               |             |             |                     | SWA-5                          | 16/03/2020 | 2320     | 1924 099731     |
| AUMN-1               | 20 4690               | 9380000                          | alle part                                                                                                    |                               |               |             | -           | C. South and Blanch | SWA-6                          | 16/03/2020 | 125      | 125             |
|                      |                       |                                  |                                                                                                    |                               |               |             |             |                     | SWA-7                          | 16/03/2020 | 6975     | 6975            |
| BELI JUAL            |                       |                                  | and a second second sec |                               |               |             |             | -                   | BUMD-1                         | 23/03/2020 | 4470     | 4470            |
| Second Second        |                       |                                  | 1 miles                                                                                                    | mon                           |               | much        | m           | Jump-               | BUMD-2                         | 23/03/2020 | 480      | 480             |
|                      |                       |                                  |                                                                                                    | STATISTICS.                   | N N N N N N N | 121111      |             | CLASSICKEY.         | BUMD-3                         | 23/03/2020 | 404      | 367.93927       |
|                      |                       |                                  |                                                                                                    |                               | History       | Tradin      | 9           |                     | BUMD-4                         | 23/03/2020 | 670      | 601.154724      |
|                      |                       |                                  | -                                                                                                    |                               | ,             |             | 5           |                     | BUMN-1                         | 23/03/2020 | 2680     | 2680            |
|                      |                       |                                  | Tgl                                                                                                    | Kode                          | Aksi          | Lot         | Harga       | Iotal               | BUMN-2                         | 23/03/2020 | 650      | 617.840454      |
|                      |                       |                                  | 07:15:35                                                                                                    | BUMD-1                        | Deli          | 100         | 4.800       | 48.072.000          | BUMN-3                         | 23/03/2020 | 388      | 376.333832      |
|                      |                       |                                  | 07:17:38                                                                                                    | BUMN-1                        | Dell          | 20          | 4.690       | 9.394.070           | BUMN-4                         | 23/03/2020 | 4150     | 4150            |
|                      |                       |                                  | 07:18:43                                                                                                    | DUMD-1                        | Jual          | 50          | 4.500       | 22.056.250          | BUMN-5                         | 23/03/2020 | 2620     | 2620            |
|                      |                       |                                  |                                                                                                    |                               |               |             |             |                     | BUMN-6                         | 23/03/2020 | 3390     | 3390            |
|                      |                       |                                  |                                                                                                    |                               |               |             |             |                     | SWA-1                          | 23/03/2020 | 520      | 520             |
|                      |                       |                                  |                                                                                                    |                               |               |             |             |                     | SWA-2                          | 23/03/2020 | 3520     | 3409.471924     |
|                      |                       |                                  |                                                                                                    |                               |               |             |             |                     | SWA-3                          | 23/03/2020 | 3920     | 3920            |
|                      |                       |                                  |                                                                                                    |                               |               |             |             |                     | SWA-4                          | 23/03/2020 | 22150    | 21773.595703    |
|                      |                       |                                  |                                                                                                    |                               |               |             |             |                     | SWA-5                          | 23/03/2020 | 1710     | 1418.194092     |
|                      |                       |                                  |                                                                                                    |                               |               |             |             |                     | SWA-6                          | 23/03/2020 | 85       | 85              |
|                      |                       |                                  |                                                                                                    |                               |               |             |             |                     | C14/4 7                        | 00/00/0000 | 5000     |                 |

. Copyright © Prodi FEB Unika Soegijapranata 2020

Store

へ 🗈 🬾 (小)) 👼 07:45

| 🔕 am Simulasi Perdagangan Sah 🗙 M Inbox (3,468) - wisndj@gmail.com                               | ×   +                                                                                                    |                       |                   |                | - 0               | ×     |
|--------------------------------------------------------------------------------------------------|----------------------------------------------------------------------------------------------------|-----------------------|-------------------|----------------|-------------------|-------|
| $\leftarrow$ $\rightarrow$ <b>C A</b> Not secure   simsaham.id/simulasi.php                      |                                                                                                    |                       |                   | Q 🕁 🕻          | 💩 🔹 🚳             | :     |
| 🏥 Apps ★ Bookmarks 👩 Pasar Modal - Inilah 🔮 doktermarket.com                                     | simsaham.id savs                                                                                                    | an Portof 🎦 Rencar    | a Trading Sa      | »              | Other bookmar     | rks   |
| Home Makro Ekonomi Analisis Fundamental                                                          | Pembelian berhasil !                                                                                                    |                       |                   |                |                   |       |
| List Saham                                                                                       | ок                                                                                                    |                       | Runnin            | g Trade        |                   |       |
| ENDINE T M                                                                                       | Chencity 202000000                                                                                                    | Saham                 | Tanonal           | Harma          | LOT               |       |
| Law 4690 VAL FCFF 1668                                                                           | Kode BUMN-1                                                                                                    |                       |                   | /250           |                   |       |
| HI: 4690 VALUASI: OVERVALUE                                                                      | Harga 4690                                                                                                    |                       |                   |                |                   |       |
| Lo: 4650 MOS: -0.0064                                                                            | Lot 20                                                                                                    |                       |                   |                | 7136.412109       | 1     |
| Trading Info                                                                                     |                                                                                                    |                       |                   |                |                   |       |
|                                                                                                  | lotal 9394070                                                                                                    | SWA-4                 |                   |                |                   |       |
| Net Asset: 51727700                                                                              |                                                                                                    |                       |                   |                | 4356,123047       |       |
| Kode Lot AVG Price Nilai Saham                                                                   |                                                                                                    |                       |                   |                |                   |       |
| BUMD-1 100 4800 48000000                                                                         | × Batal BELI SAHAM                                                                                                    |                       |                   |                |                   |       |
|                                                                                                  |                                                                                                    |                       |                   |                | 4160.896973       |       |
| BELI JUAL                                                                                        | The second                                                                                                    |                       |                   |                |                   |       |
|                                                                                                  | and an and a start of the start of the start |                       |                   |                |                   |       |
|                                                                                                  |                                                                                                    |                       |                   |                |                   |       |
|                                                                                                  | Frederick in Structure from the Structure in Structure in |                       |                   | 4690           |                   |       |
|                                                                                                  | History trading                                                                                                    |                       |                   |                |                   |       |
|                                                                                                  | Tgl Kode Aksi Lot Harga Total                                                                                                    | BUMNLA                |                   |                |                   |       |
|                                                                                                  |                                                                                                    | BUMN_5                |                   |                |                   |       |
|                                                                                                  |                                                                                                    |                       |                   |                |                   |       |
|                                                                                                  |                                                                                                    |                       |                   |                |                   |       |
|                                                                                                  |                                                                                                    |                       |                   |                |                   |       |
|                                                                                                  |                                                                                                    |                       |                   |                |                   |       |
|                                                                                                  |                                                                                                    |                       |                   |                |                   |       |
|                                                                                                  |                                                                                                    |                       |                   |                |                   |       |
|                                                                                                  |                                                                                                    |                       |                   |                |                   |       |
|                                                                                                  |                                                                                                    |                       |                   |                |                   |       |
|                                                                                                  |                                                                                                    |                       |                   | 4640           | 4134,166992       |       |
|                                                                                                  |                                                                                                    |                       |                   |                |                   |       |
| IB, Jumlah Cash Dividen: Rp.256 — Dividen SWA-5,CumDate:27/03/2018, Jumlai<br>javascriptxoid(0); | i Cash Dividen: Rp.134 — Dividen BUMM-4,CumDate/20/03/2018, Jumlah C.<br>Cosynght © Prodi FEB Unika Soegjippranata 2020                                                                                                    | ash Dividen: Rp.199 D | viden BUMN-5,CumE | ate:29/03/201  | L8, Jumlah Cash I | Divid |
| 👯 O 🖽 🧕 😫 📠 📕                                                                                    |                                                                                                    |                       |                   | ∧ ■ <i>(</i> , | ¢») 👼 07:17       | 7     |

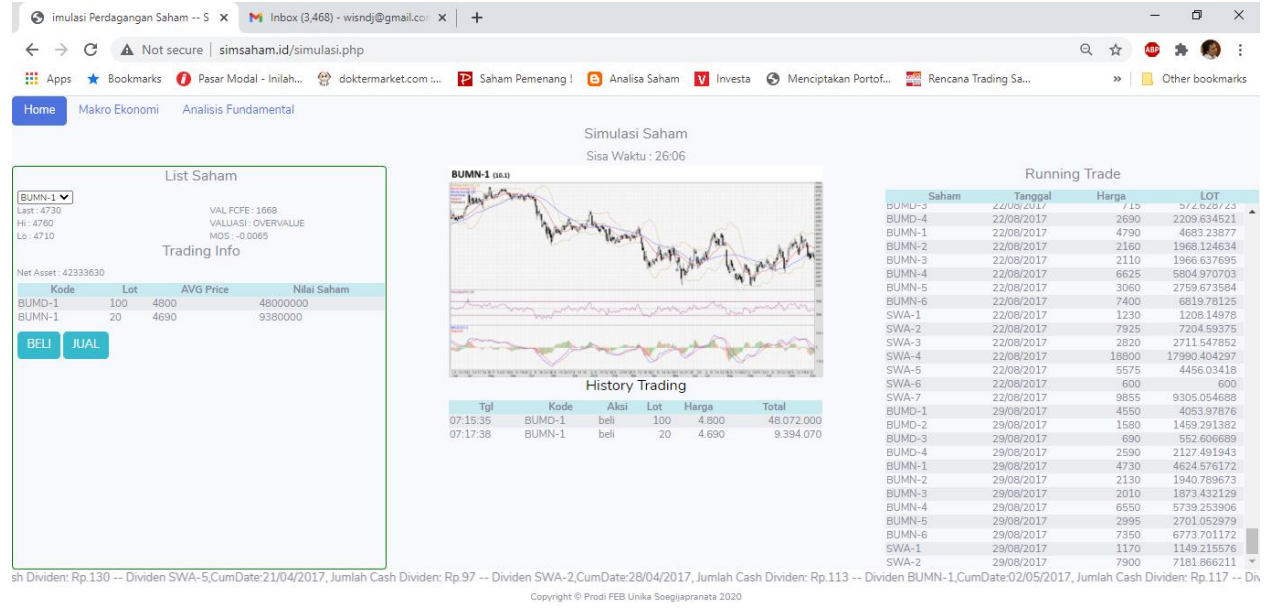

Copyright © Prodi FEB Unika Soegijapranata 2020

へ 💷 🌈 🕼 🗟 07:18

| 🕙 ham Simula        | asi Perdagangan Sa 🗙 M Inbox (  | 3,468) - wisndj@gmail.cor 🗙 | +                                                                                                    |                                                                                                    |               |            |                  |                                                                                                    |           |            |                 | - 0 >        |
|---------------------|---------------------------------|-----------------------------|----------------------------------------------------------------------------------------------------|----------------------------------------------------------------------------------------------------|---------------|------------|------------------|----------------------------------------------------------------------------------------------------|-----------|------------|-----------------|--------------|
| ← → C               | A Not secure   simsaham.id/si   | nulasi.php                  |                                                                                                    |                                                                                                    |               |            |                  |                                                                                                    |           |            | Q 🕁 🕻           | 🖻 🛪 🚳        |
| 👖 Apps 🔺 Bo         | ookmarks 👩 Pasar Modal - Inilah | P Saham                     | Pemenang !                                                                                                    | 🕒 Anali                                                                                                    | sa Saham      | V Invest   | a 🔇 Menciptakan  | Portof 🎦 Rencana 1                                                                                                    | rading Sa | >>         | Other bookmarks |              |
| Home Makro E        | Ekonomi Analisis Fundamental    |                             |                                                                                                    |                                                                                                    |               |            |                  |                                                                                                    |           |            |                 |              |
|                     |                                 |                             |                                                                                                    |                                                                                                    | Simulas       | i Sahar    | n                |                                                                                                    |           |            |                 |              |
|                     |                                 |                             |                                                                                                    |                                                                                                    | Sisa Wak      | tu · 22.2  | 5                |                                                                                                    |           |            |                 |              |
|                     | List Saham                      |                             | BUMD-1 man BUDD                                                                                                    |                                                                                                    |               |            |                  |                                                                                                    | Runnin    | ning Trade |                 |              |
|                     | List Buildin                    |                             | Anna Anna Anna                                                                                                    |                                                                                                    |               |            |                  | E E                                                                                                    | Cohore    | Teneral    | Users           | LOT          |
| MD-1 V              | VAL ECEL 2024                   |                             | Press.                                                                                                    |                                                                                                    |               | 105        | -                |                                                                                                    | SVVA-1    | U2/U1/2018 | Harga<br>1160   | 1139.393311  |
| 750                 | VALUACE OVERVALUE               |                             |                                                                                                    |                                                                                                    |               | 100        | A THE PART       | arterate a                                                                                                    | SWA-2     | 02/01/2018 | 8200            | 7506.691895  |
| 750                 | MOS: -0.0038                    |                             |                                                                                                    |                                                                                                    |               | . July     | a saidella       | ATTAL B                                                                                                    | SWA-3     | 02/01/2018 | 3290            | 3163.472412  |
|                     | Trading Info                    |                             | 1                                                                                                    |                                                                                                    | 1.00          | a state    |                  |                                                                                                    | SWA-4     | 02/01/2018 | 21900           | 21035.916016 |
|                     | ridding into                    |                             | 1108                                                                                                    |                                                                                                    | 100 M         |            |                  |                                                                                                    | SWA-5     | 02/01/2018 | 7100            | 5674.949707  |
| et Asset : 64889880 |                                 |                             |                                                                                                    | Lill Henry Hilly                                                                                                    | C.            |            |                  | E                                                                                                    | SWA-6     | 02/01/2018 | 580             | 580          |
| Kode                | Lot AVG Price Nil               | ai Saham                    | -                                                                                                    | Contraction of the second second seco |               |            |                  |                                                                                                    | SWA-7     | 02/01/2018 | 11175           | 10638.236328 |
| 1D-1 5              | 0 5100 25500000                 |                             |                                                                                                    |                                                                                                    | m             | ~m         |                  |                                                                                                    | BUMD-1    | 09/01/2018 | 4700            | 4187.626465  |
| IN-1 20             | 0 4690 9380000                  |                             | and the second second s | Jass                                                                                                    |               | - Alling   | M                | And a state of the state of the | BUMD-2    | 09/01/2018 | 1300            | 1200.682861  |
|                     |                                 |                             |                                                                                                    |                                                                                                    |               |            |                  | 6-07 A1                                                                                                    | BUMD-3    | 09/01/2018 | 710             | 568.624268   |
| LI JUAL             |                                 |                             |                                                                                                    |                                                                                                    | man           | a de trans |                  | to-                                                                                                    | BUMD-4    | 09/01/2018 | 2260            | 1856.421631  |
| and a second second |                                 |                             | montor                                                                                                    | mannen                                                                                                    |               |            | - Martine        | how we have                                                                                                    | BUMN-1    | 09/01/2018 | 4200            | 4106.38916   |
|                     |                                 |                             |                                                                                                    | programmers.                                                                                                    | L'Internation | 0,000,000  | a Doordinan Dava | Examiliane Examilia                                                                                                    | BUMN-2    | 09/01/2018 | 1805            | 1644.659668  |
|                     |                                 |                             |                                                                                                    |                                                                                                    | History       | Tradin     | a                |                                                                                                    | BUMN-3    | 09/01/2018 | 2010            | 1873.432129  |
|                     |                                 |                             | ~ 1                                                                                                    | 17.1                                                                                                    |               |            |                  |                                                                                                    | BUMN-4    | 09/01/2018 | 7900            | 6922.15332   |
|                     |                                 |                             | 1gi                                                                                                    | Kode                                                                                                    | AKSI          | LOT        | Harga            | Iotal                                                                                                    | BUMN-5    | 09/01/2018 | 3570            | 3219.618896  |
|                     |                                 |                             | 07:15:35                                                                                                    | BUMD-1                                                                                                    | Dell          | 100        | 4.800            | 48.072.000                                                                                                    | BUMN-6    | 09/01/2018 | 9300            | 8570.806641  |
|                     |                                 |                             | 07:17:38                                                                                                    | BUMN-1                                                                                                    | Dell          | 20         | 4.690            | 9.394.070                                                                                                    | SWA-1     | 09/01/2018 | 1150            | 1129.570801  |
|                     |                                 |                             | 07:18:43                                                                                                    | BOWD-1                                                                                                    | jual          | 50         | 4.500            | 22.556.250                                                                                                    | SWA-2     | 09/01/2018 | 8175            | 7483.805664  |
|                     |                                 |                             |                                                                                                    |                                                                                                    |               |            |                  |                                                                                                    | SWA-3     | 09/01/2018 | 3260            | 3134.626221  |
|                     |                                 |                             |                                                                                                    |                                                                                                    |               |            |                  |                                                                                                    | SWA-4     | 09/01/2018 | 22525           | 21636.255859 |
|                     |                                 |                             |                                                                                                    |                                                                                                    |               |            |                  |                                                                                                    | SWA-5     | 09/01/2018 | 7000            | 5595.020996  |
|                     |                                 |                             |                                                                                                    |                                                                                                    |               |            |                  |                                                                                                    | SWA-6     | 09/01/2018 | 585             | 585          |
|                     |                                 |                             |                                                                                                    |                                                                                                    |               |            |                  |                                                                                                    | SWA-7     | 09/01/2018 | 10700           | 10186.051758 |
|                     |                                 |                             |                                                                                                    |                                                                                                    |               |            |                  |                                                                                                    | BUMD-1    | 16/01/2018 | 4750            | 4232.175293  |
|                     |                                 |                             |                                                                                                    |                                                                                                    |               |            |                  |                                                                                                    | BUMD-2    | 16/01/2018 | 1290            | 1191.446777  |
|                     |                                 |                             |                                                                                                    |                                                                                                    |               |            |                  |                                                                                                    | BUMD-3    | 16/01/2018 | 725             | 580.637512   |

Copyright © Prodi FEB Unika Soegijapranata 2020

| 📫 O 🖽 🧕 🤮 🏛 🛄 | へ 画 (席 40) 1号 07:21 |
|---------------|---------------------|
|               |                     |

| M Inbox (3,468) - wisndj@gmail.co∵ X 📀 gangan Saham Simulasi Perda X +                                            | - 0 ×                                                    |
|----------------------------------------------------------------------------------------------------|----------------------------------------------------------|
| ← → C ▲ Not secure   simsaham.id/index.php                                                                        | Q 🛧 💩 🖨 🧶 E                                              |
| 🛗 Apps ★ Bookmarks 👩 Pasar Modal - Inilah 🔮 doktermarket.com : 📔 Saham Pemenang ! 💿 Analisa Saham 🚺 Investa 🧐 Men | ciptakan Portof 🎆 Rencana Trading Sa » 📔 Other bookmarks |
| Simulasi Perdagangan Saham                                                                                        | RISTEKDIKT                                               |
| O Log Out                                                                                                    |                                                          |
| 4 detik idle 4 Desember 2020 08:16:55                                                                             | Client : Coba                                            |
| Simulasi Trading                                                                                                  |                                                          |
| Lihat Hasil                                                                                                    |                                                          |

#### PANDUAN OPERASIONAL SOFTWARE HiFu

(OFFLINE)

#### **KEBUTUHAN SYSTEM**

Untuk kepentingan eksperimen telah dibuat program aplikasi simulasi perdagangan saham. Program aplikasi simulasi perdagangan saham ini dibuat dengan model prosedur perdagangan yang sederhana, menggunakan bahasa pemrograman borland delphi 7 dan Interbase server sebagai database servernya. Penyederhanaan program aplikasi ini dimaksudkan agar responden penelitian lebih mudah untuk beradaptasi dengan operasional program aplikasi.

Platform delphi 7 dan Interbase dapat berjalan pada operating sistem windows xp, windows vista, windows 7, windows 8 maupun windows 10 baik versi 32 bits maupun 64 bits. Aplikasi tidak dibuat dalam bentuk online atau pun client server. Hal ini di karenakan peneliti tidak mengetahui secara pasti fasilitas-fasilitas yang tersedia di kota-kota dimana responden akan diperoleh.

Data awal yang dibutuhkan untuk operasional system meliputi data transaksi saham harian selama periode kurang lebih satu tahun, Informasi fundamental perusahaan sampel selama kurang lebih tiga tahun terakhir dan informasi teknikal selama minimal 3 tahun terakhir. Dalam penelitian ini diambil sebelas saham sebagai sample dan nama-nama emiten dikamuflasekan dalam kode tertentu. Kamuflase nama-nama emiten ini dimaksudkan agar tidak terjadi bias persepsi yang berkaitan dengan image yang melekat pada perusahaan sampel. Bias persepsi ini dapat mempengaruhi keputusan beli atau jual saham oleh investor sehingga berakibat pada tujuan eksperimental dala penelitain ini tidak tercapai. Data harga saham mengikuti harga penutupan harian selama kurun waktu satu tahun. Berkaitan dengan aktivitas beli dan jual maka perlu dicantumkan bid lot dan offer lot dalam sistem. Bid lot dan offer lot diambil dari data kapitalisasi harian dibagi dua, agar terdapat lot beli dan lot jual didalam tampilan software simulasi perdagangan saham.

#### OPERASIONAL PROGRAM APLIKASI SIMULASI SAHAM

Operasi program aplikasi simulasi saham untuk keperluan pengumpulan data eksperimen penelitian Hibah Fundamental tahun 2016. Aplikasi dimulai dengan melakukan double click pada ikon Saham HIFU seperti terlihat dalam tamilan gambar di bawah ini. Sebelum eksekusi program aplikasi dilakukan, pastikan Interbase server telah aktif (*Running*) dalam system.

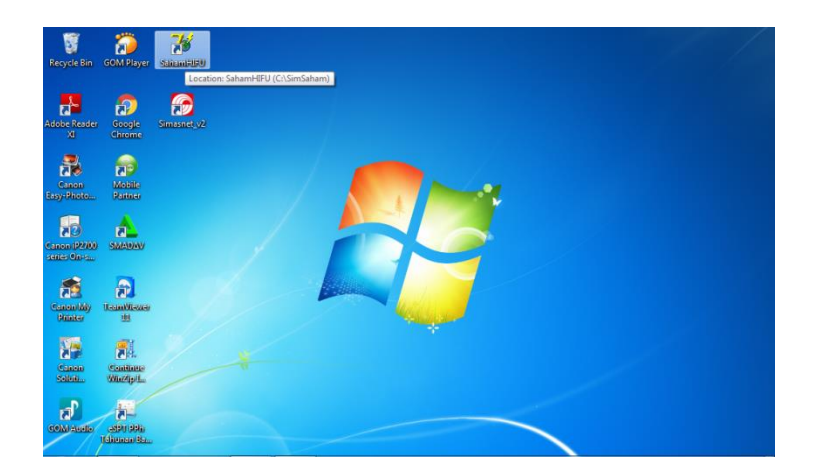

Setelah dilakukan eksekusi program aplikasi simulasi saham akan segera tampil loading database dan authentication berupa username dan password.

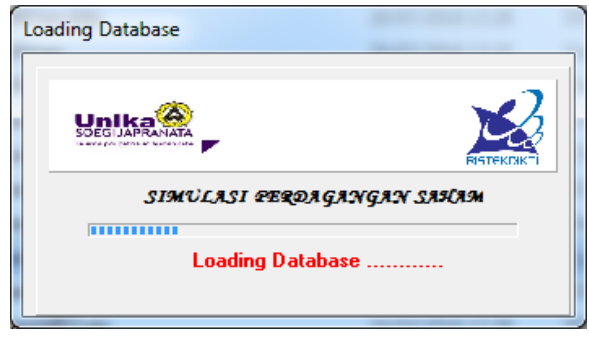

Loading System

Username dan Password

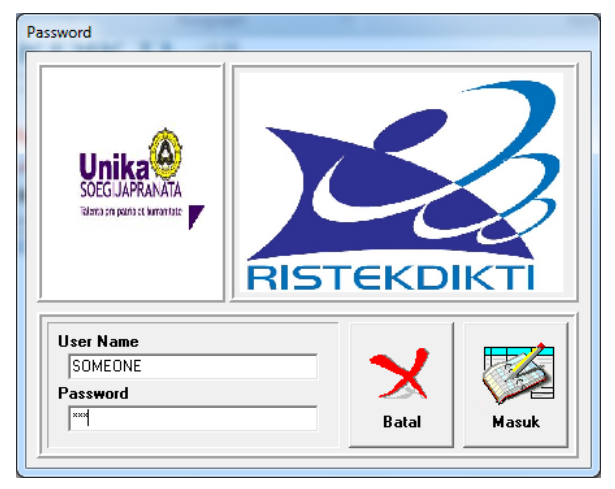

Sebelum responden dapat memulai simulasi perdagangan saham terlebih dahulu di haruskan mengisi profile responden dan pertanyaan-pertanyaan yang berkaitan dengan kondisi kepribadian responden. Pertanyaan-pertanyaan yang tertuang dalam data kepribadian terdiri dari 24 pertanyaan.

| 🧊 Profile_Responden                                                                                                    |                                                                                                    |                                             |
|----------------------------------------------------------------------------------------------------|----------------------------------------------------------------------------------------------------|---------------------------------------------|
| Nama     SOMEONE       Client No     UNIKA1       Jenis Kelamin     Laki-laki       Umur     21       Tahun       Status     Tidak Menikah                                                 | Questioner Kepribadian Responden                                                                                                    |                                             |
| Pendidikan STRATA 1 (S1)<br>Pekerjaan INVESTOR<br>Lama Kerja 3 <b>Tahun</b><br>Nama Broker SINARMAS SEKURITAS & Satal                                                                      | Analisis Profile Kepribadian     KEPRIBADIAN RESPONDEN     UNIKA1     SOMEONE     Petunjuk:     Bayangkan Anda berada dalam salah satu seting lingkungan (kerja, keluarga, sekolah, ata     sesuai dengan tujuan pemeriksaan. Tugas Anda membaca 4 kalimat yang tampil dalam ko     PALING atau KURANG yang menggambarkan diri Anda dalam seting yang sudah dibentu | au lainnya)<br>ptak. Pilih<br>uk tersebut . |
| Terdaftar sejak       2012       15         Type Investor       Aktif (Trader Harian, Mingg, •         Transaksi Online       YA •       Via Internet         Rata-rata Portf.       Saham | No. 3<br>C Paling C Kurang Mrndorong orang lain<br>C Paling C Kurang Berjuang demi kesempurnaan<br>C Paling C Kurang Menjadi bagian tim<br>C Paling C Kurang Ingin mencapai tujuan                                                                                                    |                                             |
| Profile Responden                                                                                                    | SOMEONE Back Next                                                                                                    | Finish                                      |

Untuk memberikan gambaran yang lengkap tentang kondisi responden maka seluruh form di atas harus di isi secara keseluruhan. Bagian penting yang berkaitan dengan sistem aplikasi simulasi perdagangan saham ini adalah Client No. Pada bagian ini field Client No akan menjadi key field yang bersifat unik. Dimana field ini akan menjadi filter bagi aplikasi dalam pembentukan-pembentukan queery sehingga data yang tampil adalah data dari responden yang bersangkutan. Questioner kepribadian responden diisi dengan memilih kondisi ekstrim yang sesuai dengan responden masing-masing satu. Seperti terlihat dalam gambar di atas responden hanya memilih satu untuk pilihan "paling" yang sesuai dengan kondisi pribadi masing-masing responden dan memilih stu untuk pilihan "kurang" yang sesuai dengan kondisi masing-masing responden. Pemilihan dilakukan dengan cara click pada bullet yang tersedia di kotak pilihan. Untuk menghindari ketidak komplitan isian kuestioner, maka button finish hanya akan berfungsi jika seluruh pertanyaan telah dijawab oleh responden.

Ketika button finish telah aktif dan dipilih dengan cara klik, maka responden akan masuk pada menu utama trading sepeti dalam tampilan berikut ini.

Tampilan utama trading akan dibagi dalam 2 moment berdasarkan pada informasi yang tersaji bagi subyek penelitian. Tampilan pertama selama 15 menit awal informasi yang disajikan lebih bersifat teknikal. Sedang 15 menit berikutnya tampilan akan berubah dengan konten informasi yang lebih banyak ke fundamental perusahaan. Berikut adalah tampilan awal di menu utama software simulasi trading saham untuk 15 menit pertama.

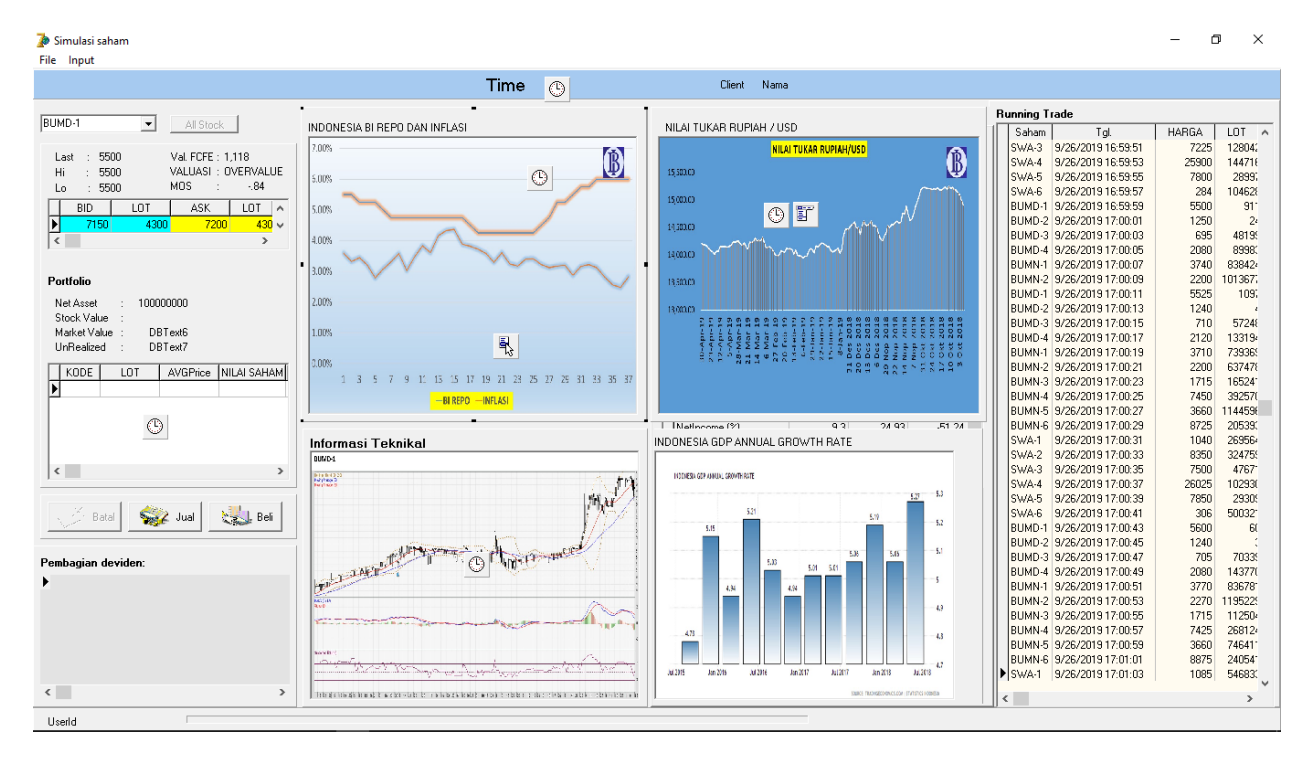

Dalam tampilan menu utama trading terdapat beberapa informasi penting. Pertama berkaitan dengan kode saham (BUMD-1). Informasi tentang harga, portfolio, pembagian deviden, informasi teknikal dan informasi kondisi makro ekonomi. Informasi teknikal akan mengacu pada kode saham, sehingga jika kode sahan diubah maka informasi teknikal akan berubah sesua kode saham yang tampil. Sedangkan running trading bergerak sesuai dengan data transasksi harian yang telah diinput dalam sistem. Harga saham akan berubah sesuai dengan nilai harga saham yang muncul terakhir dalam running trading. Waktu yang dibutuhkan untuk seorang responden masing-masing kurang lebih 30 menit. Indikator waktu dapat dilihat dari pergerakan status bar yang berada di bagian bawah tampilan utama program aplikasi simulasi perdagangan saham.

Sedang tampilan utama software perdagangan saham setelah 15 menit berikutnya akan tampak seperti gambar berikut:

| File lesset                  |                                                                                                    |                                                                                                    |                         |                   |           |            |                     |       |         |
|------------------------------|----------------------------------------------------------------------------------------------------|----------------------------------------------------------------------------------------------------|-------------------------|-------------------|-----------|------------|---------------------|-------|---------|
| rie input                    |                                                                                                    |                                                                                                    |                         |                   |           |            |                     |       |         |
|                              | 15                                                                                                    | 5:39:57                                                                                                    | WISNU WIS               | SNU DJATI SASMITO |           |            |                     |       |         |
|                              |                                                                                                    |                                                                                                    | L                       |                   |           |            |                     |       |         |
| BUMD-1 All Stock             | INFO VALUASI SAHAM                                                                                                    |                                                                                                    | Lap. Keuangan Rasio Keu | Jangan            |           | Running Tr | ade                 |       |         |
| Anotock                      | KODE FCFE HBG SAHAM                                                                                                    | MOS VALUASI                                                                                                    | Der Chara               |                   |           | Saham      | Tgl.                | HARGA | LOT ^   |
| Last · 5875 Val ECEE · 1 118 | BUMD-1 1.118 5.875                                                                                                    | - 81 OVEBVALUE                                                                                                  |                         |                   |           | BUMN-1     | 11/14/2019 15:38:45 | 3780  | 168983  |
| Hi 5975 VALLASE OVERVALUE    | BUMD-2 230 1.270                                                                                                    | . 82 OVERVALUE                                                                                                  | RASIU                   | TAHUN_T TAHUN_2   | TAHUN_3 A | BUMN-2     | 11/14/2019 15:38:47 | 2400  | 51345   |
| Lo : 5500 MDS : -84          | BUMD-3 5.953 730                                                                                                    | 7.15 UNDERVALUE                                                                                                 | EPS(IDR)                | 349.39 316.9      | 237.9     | BUMN-3     | 11/14/2019 15:38:49 | 1675  | 13256   |
|                              | RUMD-4 2,444 2,400                                                                                                    | 42 UNDERVALUE                                                                                                   | BOOK VALUE (IDR)        | 1429.63 1264.43   | 1061.15   | BUMN-4     | 11/14/2019 15:38:51 | 2700  | 00501   |
| BID LUI ASK LUI A            | DUMD-4 0,444 2,466                                                                                                    | 25 UNDERWALUE                                                                                                   |                         |                   | ~         | BUMN-S     | 11/14/2013 15:36:53 | 3780  | 33561   |
| ▶ 5825 20900 5875 2090 v     | DUMN-1 4,000 3,000                                                                                                    | 25 UNDERVALUE                                                                                                   | ,                       |                   |           | SU/A.1     | 11/14/2013 15:30:55 | 925   | 210330  |
| < >                          | BUMIN-2 132 2,530                                                                                                    | - 35 UVERVALUE                                                                                                  | Financial Ratio         |                   |           | SWA-1      | 11/14/2019 15:39:59 | 9375  | 25672   |
|                              | BUMN-3 4,890 1,615                                                                                                    | 2.03 UNDERVALUE                                                                                                 | RASIO                   | TAHUN 1 TAHUN 2   | TAHUN 3 🔥 | SW/4-3     | 11/14/2019 15:39:01 | 8300  | 11127   |
| Portfolio                    | BUMN-4 24,208 7,250                                                                                                    | 2.34 UNDERVALUE                                                                                                 | DEB                     | 017 018           | 0.22      | SWA-4      | 11/14/2019 15:39:03 | 27475 | 13940   |
| 1 ortono                     | IBUMN-5 102,023 3,750                                                                                                    | 26.21 UNDERVALUE                                                                                                | BOA                     | 0.21 0.21         | 0.18      | SWA-5      | 11/14/2019 15:39:05 | 9125  | 4866    |
| Net Asset : 89000000         | BUMN-6 554,640 9,025                                                                                                    | 60.46 UNDERVALUE                                                                                                | - HOS                   | 0.24 0.25         | 0.10      | SWA-6      | 11/14/2019 15:39:07 | 364   | 16210   |
| Stock Value : 11,000,000     | SWA-1 4,890 905                                                                                                    | 4.4 UNDERVALUE                                                                                                  | NDM                     | 0.24 0.25         | 0.12      | SWA-3      | 11/14/2019 15:39:09 | 7900  | 123996  |
| Market Value :               | SWA-2 5,331 8,375                                                                                                    | 36 OVERVALUE                                                                                                    |                         | 0.36 0.15         | 0.12      | SWA-4      | 11/14/2019 15:39:11 | 27700 | 155358  |
| UnRealized :                 | SWA-3 10,996 7,900                                                                                                    | .39 UNDERVALUE                                                                                                  |                         | 0.47 0.2          | 0.12 🗸    | SWA-5      | 11/14/2019 15:39:13 | 9150  | 3758    |
|                              | SWA-4 76,648 27,700                                                                                                    | 1.77 UNDERVALUE                                                                                                 |                         |                   |           | SWA-6      | 11/14/2019 15:39:15 | 354   | 9624    |
| BUMD 1 20 5500 11 000 000    | SWA-5 9,963 9,150                                                                                                    | .09 UNDERVALUE                                                                                                  | Growth Year to Year     |                   |           | BUMD-1     | 11/14/2019 15:39:17 | 5600  | 225     |
|                              | SWA-6 985 354                                                                                                    | 1.78 UNDERVALUE                                                                                                 | RASIO                   | TAHUN_1 TAHUN_2   | TAHUN_3 ^ | BUMD-2     | 11/14/2019 15:39:19 | 1270  | 1:      |
|                              |                                                                                                    | •                                                                                                    | Sales (%)               | -113.38 5.15      | -34.23    | BUMD-3     | 11/14/2019 15:39:21 | 740   | 65915   |
|                              |                                                                                                    |                                                                                                    | NetIncome (%)           | 9.3 24.93         | -51.24    | BUMD-4     | 11/14/2019 15:39:23 | 2290  | 9164(   |
|                              | Informasi Teknikal                                                                                                    |                                                                                                    | Total Assets (%)        | 10.67 13.31       | 4.47      | BUMN-1     | 11/14/2019 15:39:25 | 3840  | 1181312 |
|                              | BUND-1                                                                                                    |                                                                                                    | Total Liabilities (%    | 5.49 -1.77        | -20.55    | BUMN-2     | 11/14/2019 15:39:27 | 2370  | 27693.  |
| < >>                         | 010101020<br>01070000                                                                                                    | A Frid                                                                                                    |                         |                   | ~         | BUMN-3     | 11/14/2019 15:39:29 | 1595  | 211578  |
|                              | 141,003                                                                                                    | 1                                                                                                    | 1                       |                   |           | DUMN-4     | 11/14/2013 15:33:31 | 2000  | 01233   |
|                              |                                                                                                    | 775,44                                                                                                    |                         |                   |           | BUMIN-S    | 11/14/2013 13:33:33 | 3630  | 10/013  |
| Batal 😿 Jual 📚 Beli          |                                                                                                    | 1/12                                                                                                    |                         |                   |           | SWA-1      | 11/14/2019 15:39:37 | 9025  | 376896  |
|                              | i i i i i i i i i i i i i i i i i i i                                                                                                    | - 1/.                                                                                                    |                         |                   |           | SW/6.2     | 11/14/2019 15:39:39 | 8375  | 346752  |
|                              | and the server interest                                                                                                    | Company Cle                                                                                                    |                         |                   |           | BUMD-1     | 11/14/2019 15:39:41 | 5875  | 415     |
| Pembagian deviden:           | LAP                                                                                                    | AD CONTRACT                                                                                                    |                         |                   |           | BUMD-2     | 11/14/2019 15:39:43 | 1270  | 1       |
|                              | The state of the state of the s |                                                                                                    |                         |                   |           | BUMD-3     | 11/14/2019 15:39:45 | 730   | 10418   |
|                              | Radio da                                                                                                    |                                                                                                    |                         |                   |           | BUMD-4     | 11/14/2019 15:39:47 | 2400  | 128620  |
|                              |                                                                                                    |                                                                                                    |                         |                   |           | BUMN-1     | 11/14/2019 15:39:49 | 3860  | 859031  |
|                              | Provide and the second damage of the second second s                                                                                                    | All and a second second second second second second second second second second second second second second se  |                         |                   |           | BUMN-2     | 11/14/2019 15:39:51 | 2530  | 1092026 |
|                              |                                                                                                    | 4                                                                                                    |                         |                   |           | BUMN-3     | 11/14/2019 15:39:53 | 1615  | 90998   |
|                              | -Durent and the second second  |                                                                                                    |                         |                   |           | BUMN-4     | 11/14/2019 15:39:55 | 7250  | 87782   |
|                              | and the second second se                                                                                                    | and the state of the state of the state of the state of the state of the state of the state of the state of the |                         |                   |           | BUMN-5     | 11/14/2019 15:39:57 | 3750  | 144747  |
| < >                          | litte af u teinigte bi mint it mig felt wirdt itt in bielegin teinigt mitten                                                                                                    | e meden i proto e interni statek - etniko idar infar                                                            |                         |                   |           |            |                     |       | Ň       |
|                              |                                                                                                    |                                                                                                    |                         |                   |           |            |                     |       | ,       |
| WISNU                        |                                                                                                    |                                                                                                    |                         |                   |           |            |                     |       |         |

Simulaci cabam

Dalam tampilan menu utama trading terdapat beberapa informasi penting yang berubah adalah munculnya informasi fundamental yang berupa rasio keuangan emiten dan valuasi saham beserta dengan informasi kondisi overvalue atau undervalue. Sedangkan informasi makro yang berkaitan dengan suku bunga, nilai kurs dan GDP dihilangkan dari tampilan menu utama. Sedangkan informasi pergerakan harga historis saham yang masih tetap tampak sebagai satu-satunya indikator teknikal saham.

Untuk memunculkan informasi teknikal dan informasi fundamental lebih jelas dapat dilakukan klik kanan pada gambar grafik informasi teknikal. Tampilan dapat digunakan juga untuk memabandingkan dua saham sekaligus dengan memilih multi saham pada menu bar yang muncul setelah klik kanan pada grafik informasi fundamental. Tampilan informasi fundamental dan teknikal saham dapat dilihat dalam gamber berikut.

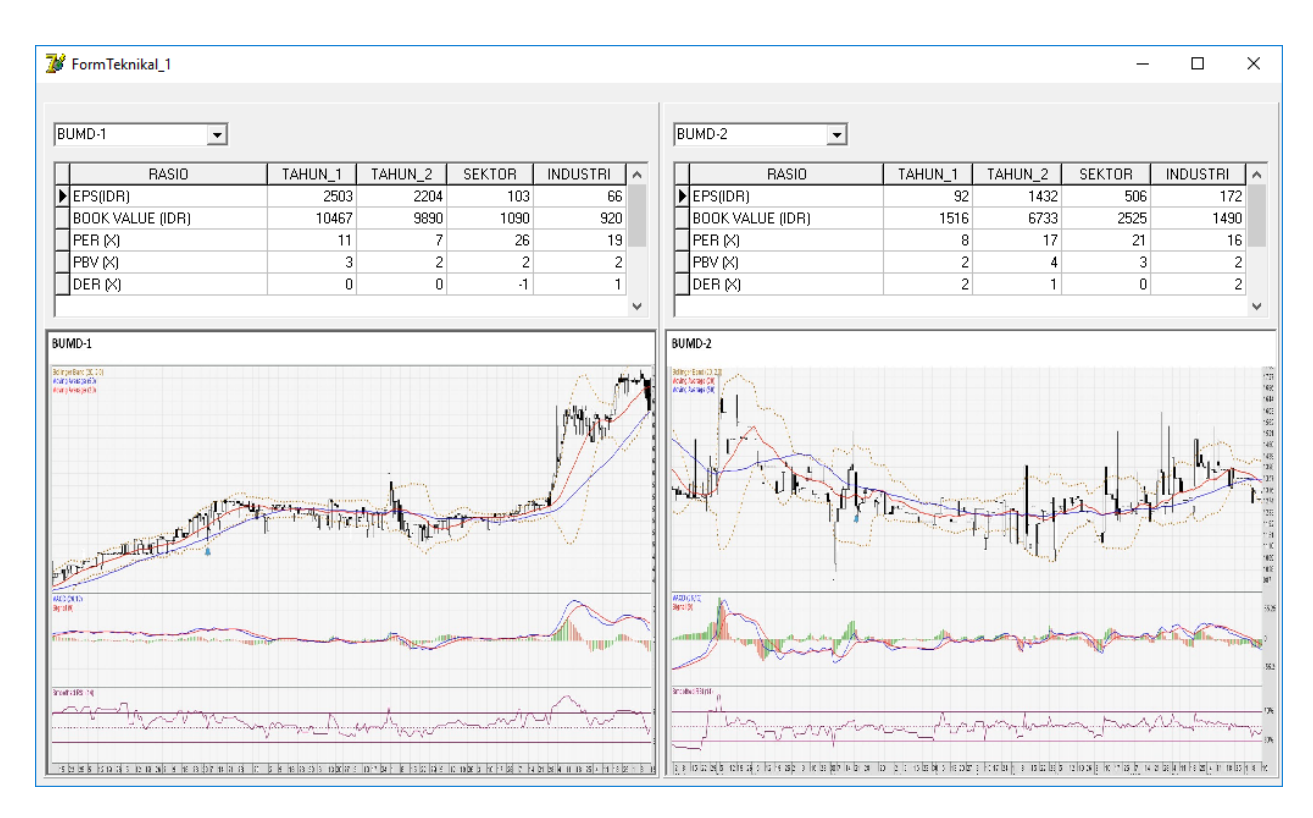

Tampilan diatas akan berubah sesuai dengan pilihan kode saham yang diinginkan. Aspek informasi ini akan memberikan gambaran tentang kondisi historis dari saham-saham yang menjadi sampel penelitian eksperimen ini.

Untuk melakukan proses beli dan jual saham dapat dilakukan klik pada button beli atau jual pada tampilan utama simulasi trading. Prosedur pertama yang harud dilakukan oleh responden adalah melakukan beli terlebih dahulu dengan modal investasi sebesar Rp. 100.000.000,-. Proses pembelian dapat dilakukan dengan klik button beli sehingga akan muncul tampilan sebagai berikut.

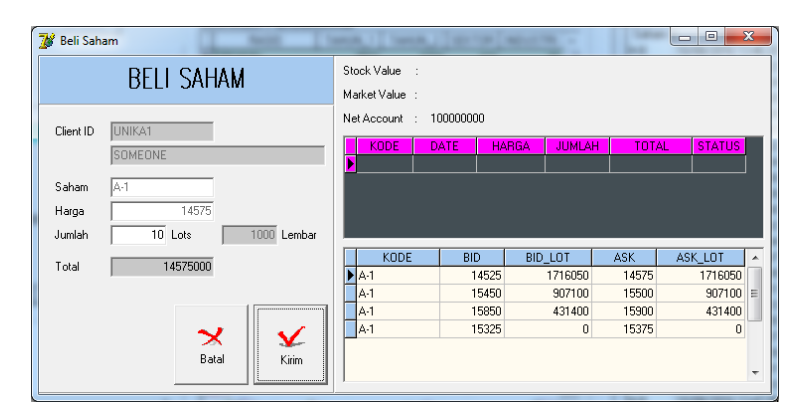

Client Id, nama responden, kode saham dan harga saham akan secar otomatis muncul dalam isian form. Responden hanya bisa mengganti jumlah lot yang akan di beli. Hal ini dimaksud untuk memperkecil kemungkinan error program dalam proses perhitungan hasil trading. Jika ingin

mengganti kode saham yang diinginkan harus dilakukan dari tampilan utama trading dengan membatalkan tersebih dahulu transaksi beli yang akan dilakukan. Proses beli ini hanya dibatasi oleh jumlah modal yang otomatis akan berkuran jika responden melakukan aktivitas beli saham.

Demikian juga dengan proses jual saham, dapat dilakukan dengan cara klik pada button jual dari tampilan utama program simulasi trading saham. Tampilan yang muncul tidak jauh berbeda dengan tampilan "beli saham" seperti terlihat dalam gambar berikut.

| 💕 Jual Sah | am         |          |                                                                                                    |          |
|------------|------------|----------|----------------------------------------------------------------------------------------------------|----------|
|            | jual sahai | A        | Stock Value :<br>Market Value :                                                                                                    | -        |
| Client ID  | UNIKA1     |          | Net Asset : 85425000                                                                                                    |          |
|            | SOMEONE    |          | KODE         LOT         AVGPrice         Nilai Saham         M. Price           A-1         10         14.575         14.575.000         15375 |          |
| Saham      | A-1        |          |                                                                                                    | _        |
| Harga      | 14475      |          |                                                                                                    | -        |
| Jumlah     | Lots       | U Lembar | 1                                                                                                    |          |
| Total      | ] 0        |          | KODE DATE H.BELI LOT BELI H. JUAL LOT JUA                                                                                                    |          |
|            | ×          | ¥        | A-1 10/08/201613:47:02 14450 10                                                                                                    |          |
| •          | Batal      | Kirim    |                                                                                                    | <b>T</b> |

Proses penjualan saham juga dilakukan hanya dengan menentukan jumlah lot saham yang akan dijual. Jumlah lot saham ini akan menjadi filter bagi responden, karena jika responden melakukan penjualan lebih dari jumlah lot yang dimilikinya maka program akan melakukan warning dan otomatis membatalkan transaksi jual. Tampilan utama menjadi penting karena diharapkan responden akan melihat dan mempertimbangkan seluruh informasi yang tersaji seperti fundamental, teknikal dan coorporate action (penbagian deviden). Ketika button kirim di pilih maka transaksi akan segera tersimpan.

## Aspek Teknik Pemrograman Simulasi Saham

### Algoritma programing

Algoritma Proses Login

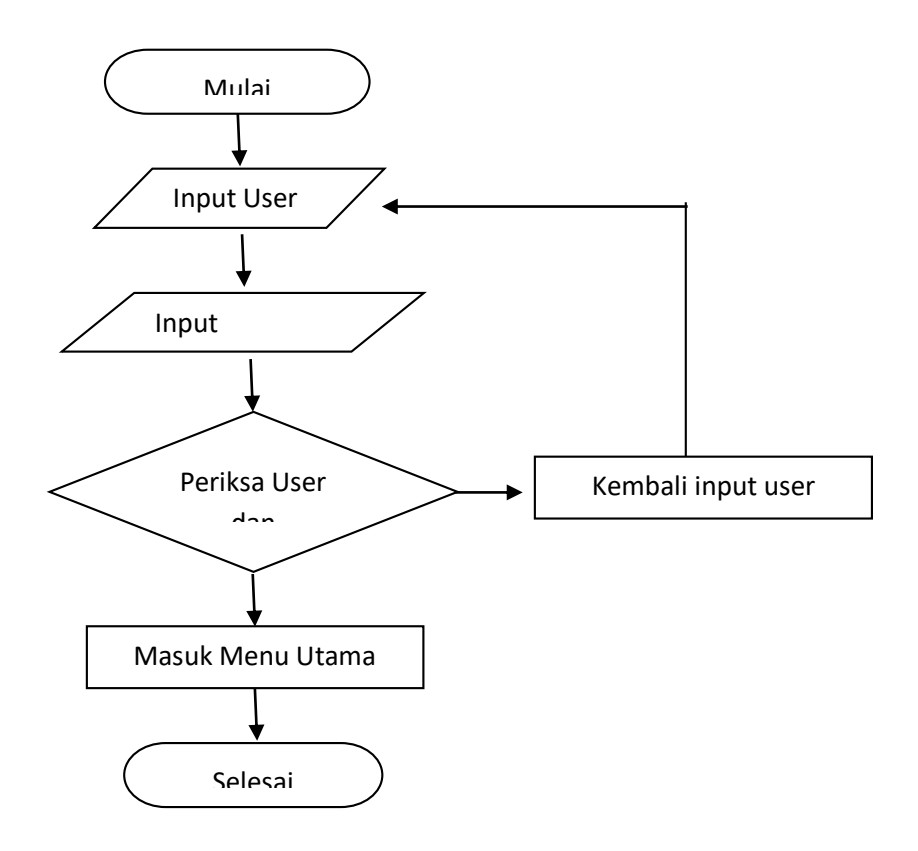

Algoritma proses Beli

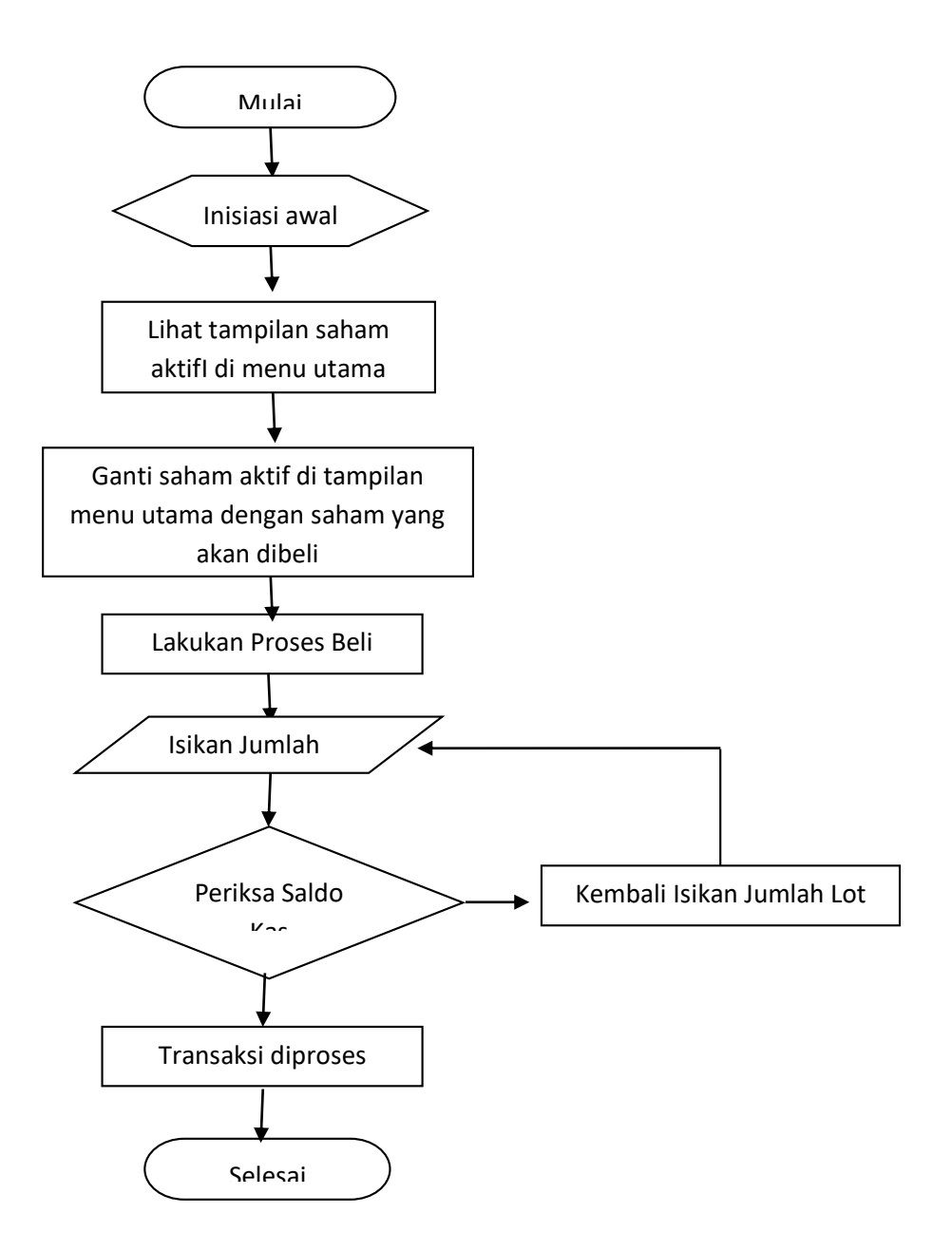

Algoritma Proses Jual

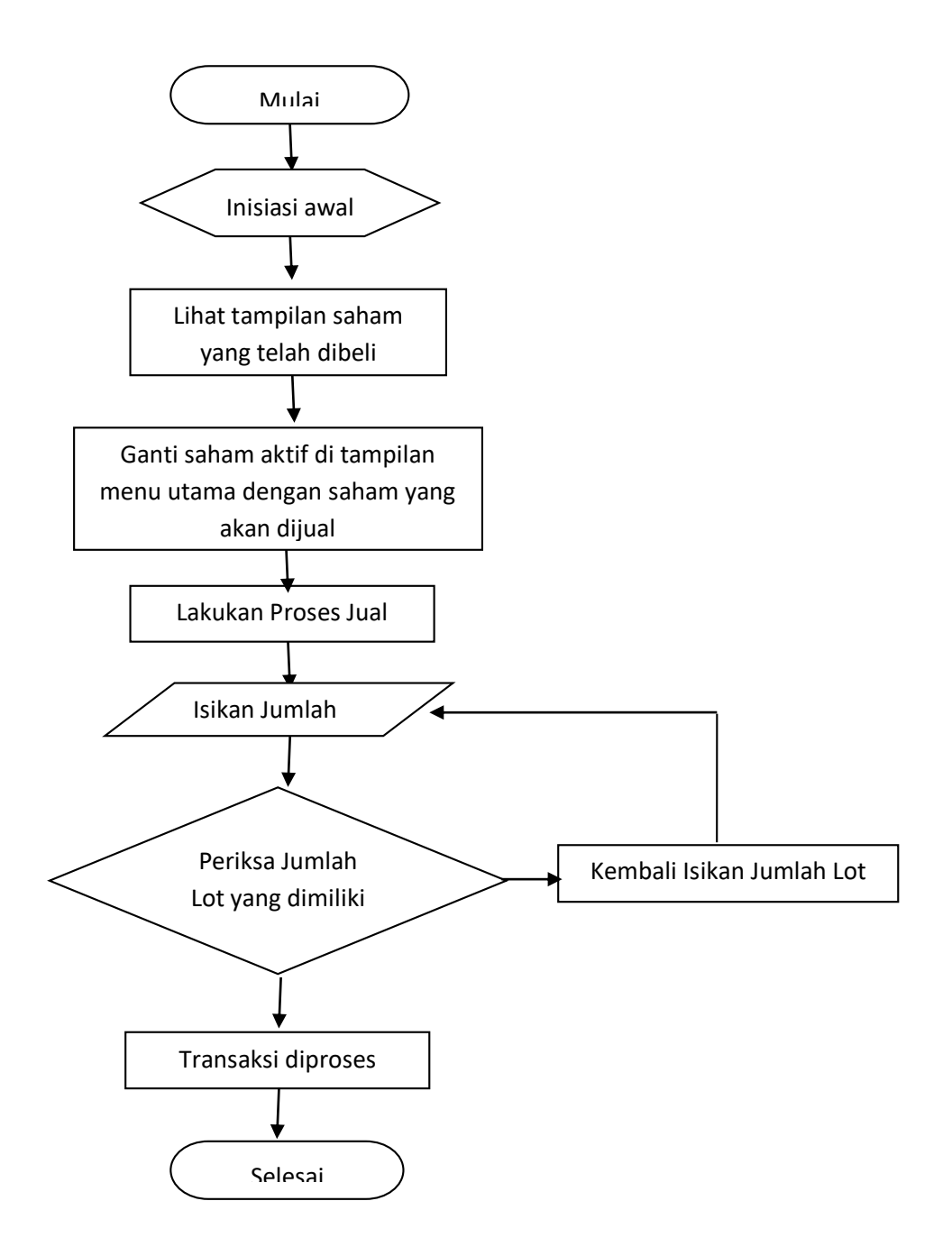

Algoritma Pembentukan Portfolio

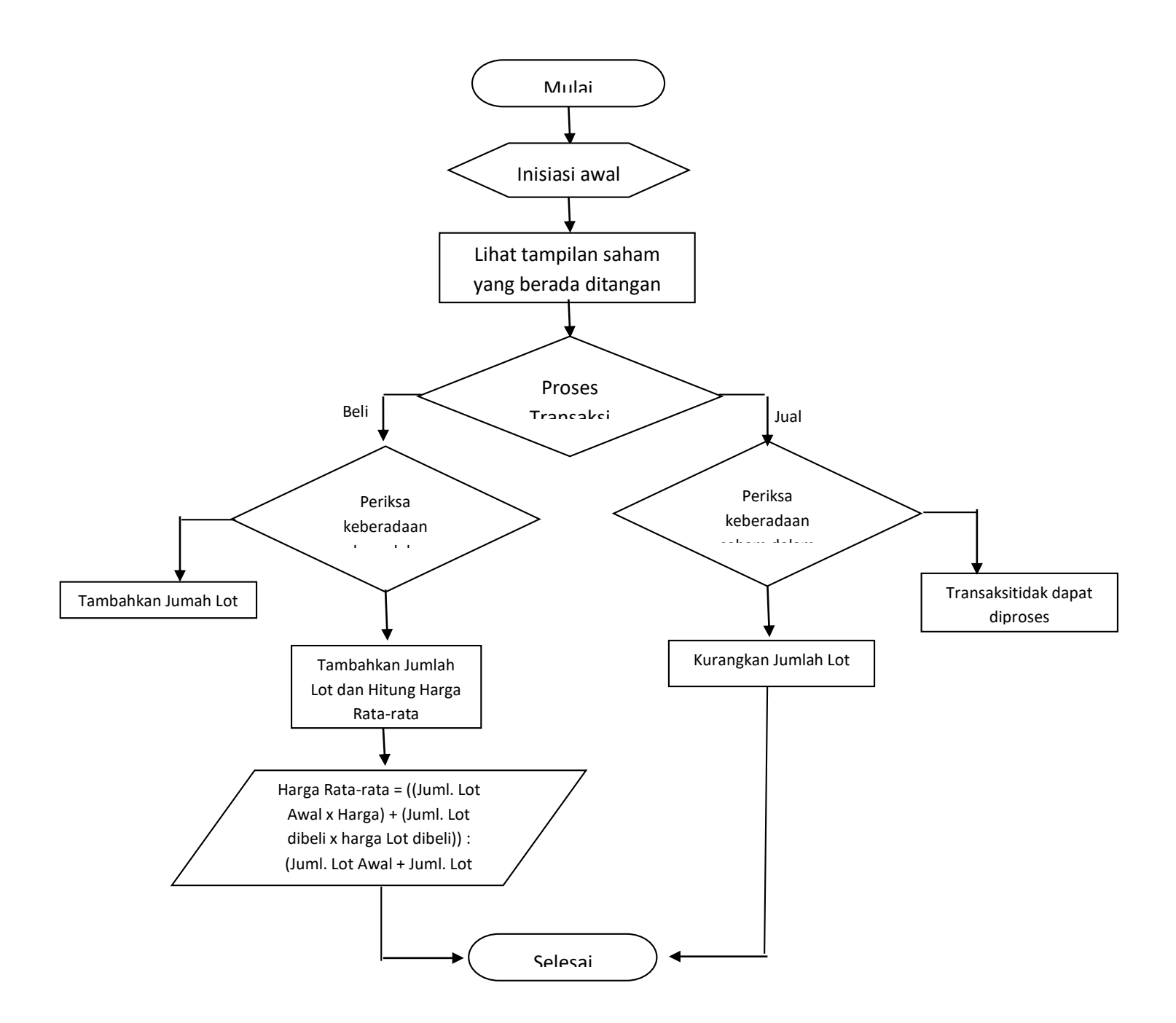